# Launchpad X 用户指南

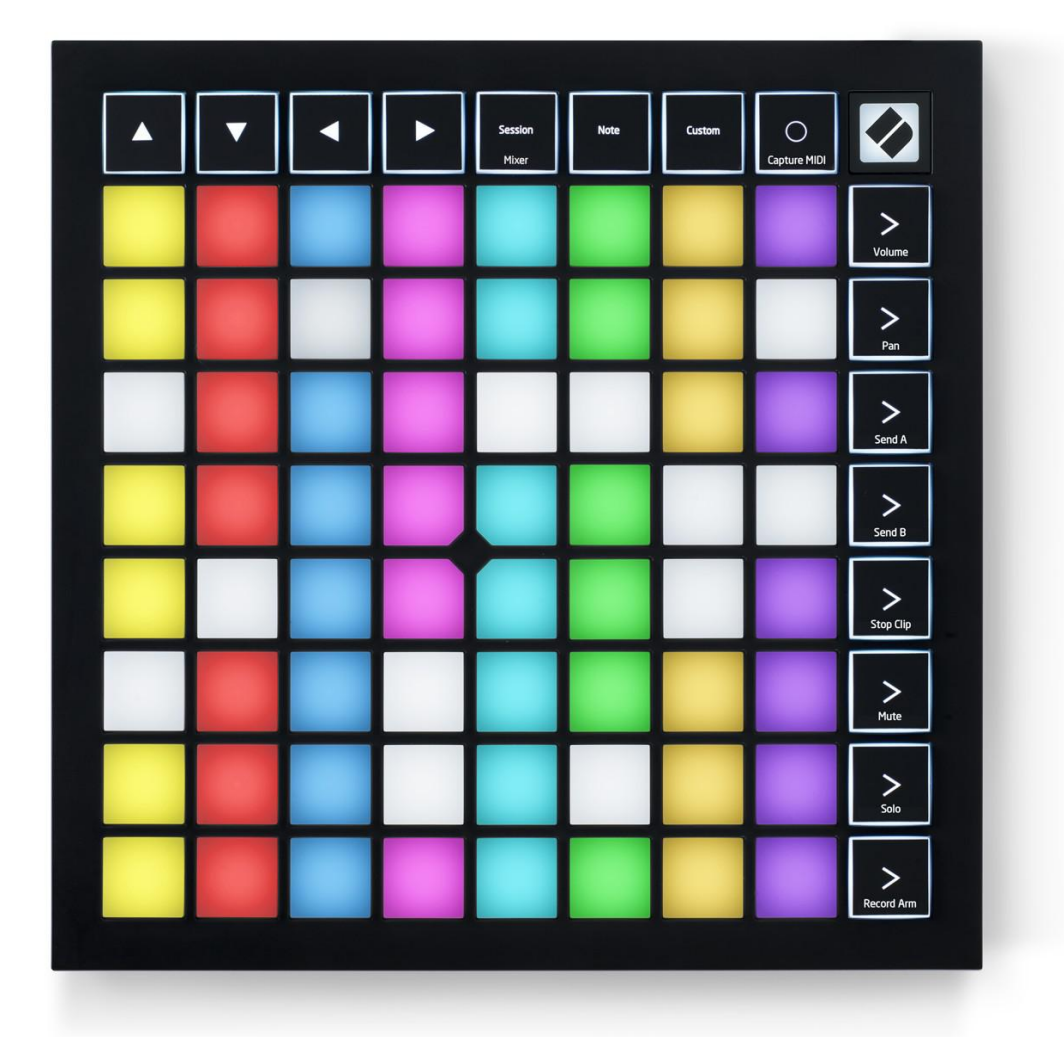

## 目录

| 简介       |                                                      |                                         | 3                             |
|----------|------------------------------------------------------|-----------------------------------------|-------------------------------|
|          | 主<br>征                                               | 要                                       | 特                             |
|          | 3 。<br>行<br>简介<br>Ableton<br>Live                    | ···· ··· ··· ··· · · · · · · · · · · ·  | 4 启 动 并 运<br>4 Launchpad<br>6 |
|          | ···· ··· .7 与<br>用。                                  | 其 他 软                                   | 件 一 起 使<br>7                  |
| 硬        | 件                                                    |                                         | 概                             |
| 述        |                                                      |                                         |                               |
| 11<br>-+ | 숲                                                    | 话                                       | 模                             |
| Д        | Ableton Live 的会<br>音器模式                              | 会话视图                                    | 10 混                          |
| 注释模式。    |                                                      | ••••••••••••••••••••••••••••••••••••••• |                               |
|          | 色度模式<br>符模式设置······<br>置······<br>20<br>式······。···· |                                         | 17 17 音<br>                   |
| 自定义模式    |                                                      |                                         |                               |
|          | 设置自定义模式<br>板                                         |                                         | 。                             |

| 20<br>时····· | ۵ <u>۸</u>     | ν  | 11 | 34   | 叭 |
|--------------|----------------|----|----|------|---|
| 26           | <del>函</del> ∱ | ÷k | 白石 | MIDI | 曲 |
| 置            |                |    |    |      |   |
| 设            |                |    |    |      |   |

Launchpad X 是我们必不可少的网格控制器 Ableton Live。Launchpad X 将加快您的 音乐制作速度,并使您的现场表演成为快速而触觉的体验。

Launchpad X 通过将全屏 RGB 会话视图从屏幕移到指尖,使 Ableton Live 中的启动 剪辑变得容易。通过使用强大的 Note 模式通过力度感应和压力感应垫放下富有表现 力的节拍和旋律,使音乐更进一步,并使用 Launchpad X 建立曲目。

本手册将帮助您了解新的网格控制器的每个功能,并教您如何使用 Launchpad X 将生产和性能提升到一个新的水平。

Launchpad X 的主要功能:

- 8个8x8网格的64个RGB LED 背光板
- 力度和压力感应垫可提高乐器的表现力
- 通过启动剪辑和场景与 Ableton Live 一起表演
- 捕获 MIDI 并在 Ableton Live 中记录您的演奏
- 即插即用-USB 总线供电
- 强大而通用的模式: 会话, 注释和四种自定义模式
- Ableton Live Mixer 控制每个轨道的音量,声相和发送
- 通过 Stop, Solo, Mute 和 Record Arm 按钮直接访问演奏控件
- 随附功能强大的音乐制作软件-Ableton Live 10 Lite,以及一系列高 质量的乐器和效果
- 使用自定义模式控制软件的无限可能性

在箱子里:

- 启动板 X
- USB-C 至 USB-A 电缆

起床并跑步

无论您是全新的节拍制作人还是经验丰富的制作人,我们都尽可能轻松地启动和运行 LaunchpadX。无论您以前从未制作过音乐,还是只是想尽快下载随附的软件,我们的 Easy Start Tool 均可根据您的需求提供逐步的设置指南。

要访问"轻松启动工具",请首先插入启动板 X。如果您使用的是

Mac, 请执行以下操作:

- 1. 在您的桌面上找到并打开文件夹" LAUNCHPAD X"。
- 2. 在文件夹内,单击链接:"单击此处开始使用.html"
- 3. 您将被带到 Easy Start Tool,在那里我们将为您进行设置。

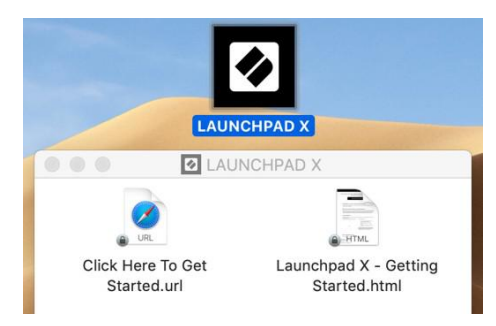

另外,如果您在插入 Launchpad X 时打开了 Google Chrome 浏览器,则会弹出一个 弹出窗口,直接将您带到轻松启动工具。

| 🌀 Google Chrome 🔹 now 🔿                                                 | × |
|-------------------------------------------------------------------------|---|
| Launchpad X detected<br>Go to api.focusrite-novation.com to<br>connect. | ţ |

如果您使用的是 Windows:

- 1. 按"开始"按钮并键入"This PC",然后按 Enter。
- 2. 在此 PC 中, 找到驱动器: " Launchpad X", 然后双击。
- 3. 在驱动器内部,单击链接:"单击此处开始使用.html"
- 4. 您将被带到 Easy Start Tool,在那里我们将为您进行设置。

| 📃   📝 🛄 🖛   This PC                                                                  | 6                                                                       |                                         |       | -              |                |
|--------------------------------------------------------------------------------------|-------------------------------------------------------------------------|-----------------------------------------|-------|----------------|----------------|
| Properties Open Rename                                                               | Access Map network Add a network<br>media • drive • location<br>Network | Open<br>Settings<br>Settem Settings     |       |                |                |
| ← → × ↑ 💻 > Tł                                                                       | nis PC 🔺                                                                | I all and the second                    | ٽ ~   | Search This PC | Q              |
| <ul> <li>&gt; # Quick access</li> <li>&gt; OneDrive</li> <li>&gt; This PC</li> </ul> | ✓ Folders (7)<br>3D Objects                                             | Desktop                                 |       | Documents      |                |
| > 🛛 Launchpad X (E:)                                                                 | Downloads                                                               | Music                                   |       | Pictures       |                |
| > 🥩 Network                                                                          | Videos                                                                  | 双击"Launchpad                            | X″驱动器 |                |                |
|                                                                                      | V Devices and drives (2)                                                |                                         |       |                |                |
|                                                                                      | Local Disk (C:)<br>19.4 GB free of 237 GB                               | Launchpad X (E:) 44.0 KB free of 140 KB |       |                |                |
| 9 items                                                                              |                                                                         |                                         |       |                | ::: <b>(</b> ) |

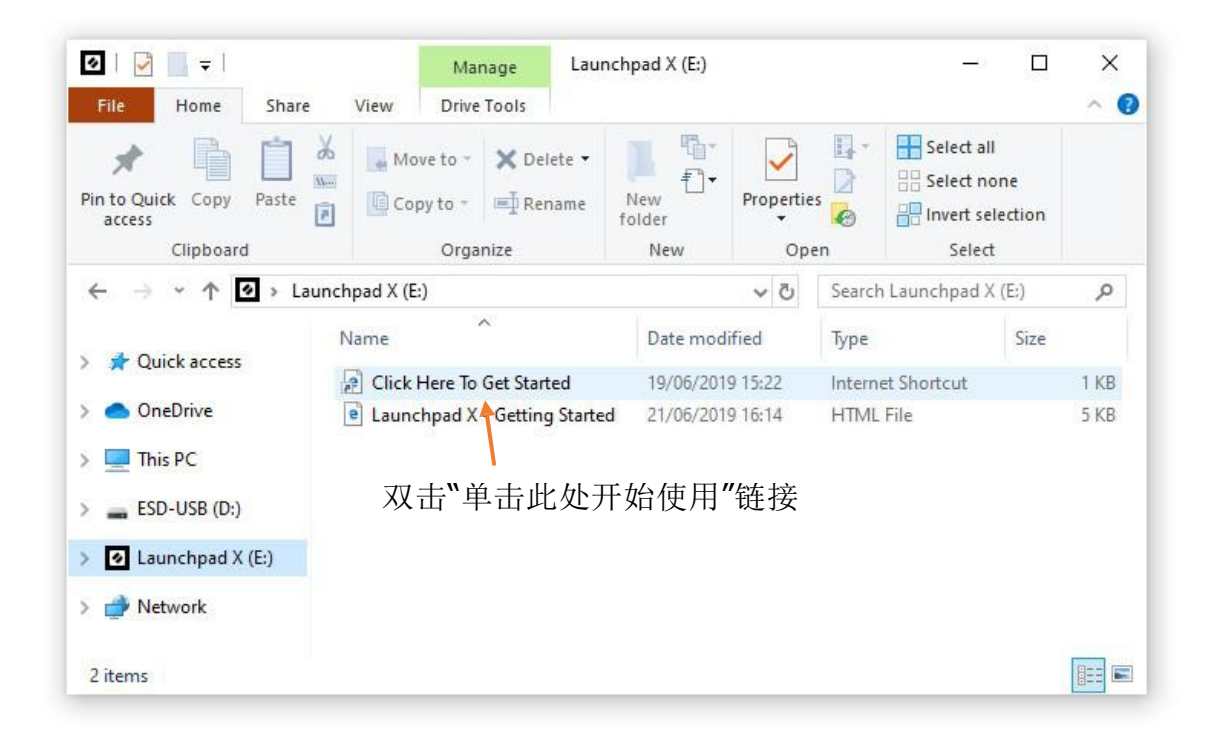

启动板简介

如果您不熟悉 Launchpads, Launchpad Intro 是一个不错的起点。从 Ampify 音乐中 精选的各种包装中进行选择,然后立即开始演奏。 您的 Launchpad X 将与屏幕上的网格相匹配-按一下打击垫即可启动循环播放,而 一按即可建立您的音轨。

要到达那里,请将Launchpad X插入计算机并访问

https://intro.novationmusic.com/。您的Launchpad X 会被自动检测到,您将可以 立即使用我们精选的组合来播放节拍。

警告:要访问 Launchpad Intro,必须使用启用了 WebMIDI 的浏览器。我们建议使用 Google Chrome 或 Opera。

| DRUMS            | DRUMS<br>Č | BASS<br>Č | MELODIC | MELODIC      | FX<br>Č | VOCAL      | FX<br>→       | NEW - Viral Hiphop                                                             |
|------------------|------------|-----------|---------|--------------|---------|------------|---------------|--------------------------------------------------------------------------------|
| DRUMS            | DRUMS<br>Č | BASS<br>Č | MELODIC | MELODIC<br>Č | FX<br>Č | VOCAL<br>→ | FX<br>→       | Music Lightshow                                                                |
| DRUMS            | DRUMS      | BASS      | MELODIC | MELODIC      | FX<br>Č | VOCAL<br>→ | FX            | NEW - VIRUL HIPHOP<br>NEW - RUTURE HOUSE RUSION<br>NEW - RETING GRAIN          |
| DRUMS            | DRUMS      | BASS      | MELODIC |              | DRUMS   | VOCAL      | PX<br>→       | NEW - HYMIOTO DERIGY<br>NEW - NOC HOCK // ARADE<br>HARRY COURD: // FOUND SOUND |
| DRUMS            | DRUMS      | BASS<br>Č | MELODIC | MELODIC      | FX<br>Č | VOCAL      | FX<br>→       | CLAP TRAP<br>HACY BEAT                                                         |
| DRUMS            | DRUMS      | BASS      | MELODIC | MELODIC      | PERC    | VOCAL<br>→ | FX            |                                                                                |
| STOP             | STOP       | STOP      | STOP    | STOP         | STOP    | STOP       | STOP          | Learn about the Launch range                                                   |
| MUTE             | MUTE       | MUTE      | MUTE    | MUTE         | MUTE    | MUTE       | MUTE          | Want mars? Download the free Launchoad for IOS app now.                        |
| Launchpad Not Go | innected   |           |         |              |         | Hotk       | oys: P) / 🗊 🦓 |                                                                                |

#### Ableton Live

Ableton Live (通常仅称为Live) 是用于音乐创作的独特且功能强大的软件。 Launchpad X 随附了 Ableton Live 10 Lite,它为您提供开始制作自己的音乐所需的 所有工具。

如果您以前从未使用过 Ableton Live, 建议您访问我们的 Easy Start Tool(请参阅"启动和运行")。在此将指导您下载和安装 Ableton Live 10 Lite。您还将找到涵盖该软件基本功能的视频,以便开始使用 Launchpad X 在 Ableton Live 中制作音乐。

安装 Ableton Live 后,将 Launchpad X 插入 Mac 或 PC 的 USB 端口即可启动并运行。当您打开 Live 时,将自动检测 Launchpad X,它将进入会话模式。

有关使用 Ableton Live 的许多功能的更多资源,可以在 Ableton 的站点上找到: <u>https://www.ableton.com/en/live/learn-生活/。</u>

您可以在以下网址注册 Launchpad X 并获取 Ableton Live 10 Lite 许可证: https: //customer.novationmusic.com/register。

与其他软件一起使用

Launchpad X 专为 Ableton Live 设计,但也可以用作其他软件的控制器。如果您正在使用其他音乐制作软件,请访问 support.novationmusic.com,以获取有关如何设置 Launchpad X 的更多信息。

遇到麻烦?

如果您在设置时遇到任何麻烦,请随时与我们的支持团队联系!您可以在 support.novationmusic.com上的 Novation帮助中心中找到更多信息和 FAQ 解答。

硬件总览

## 前面板

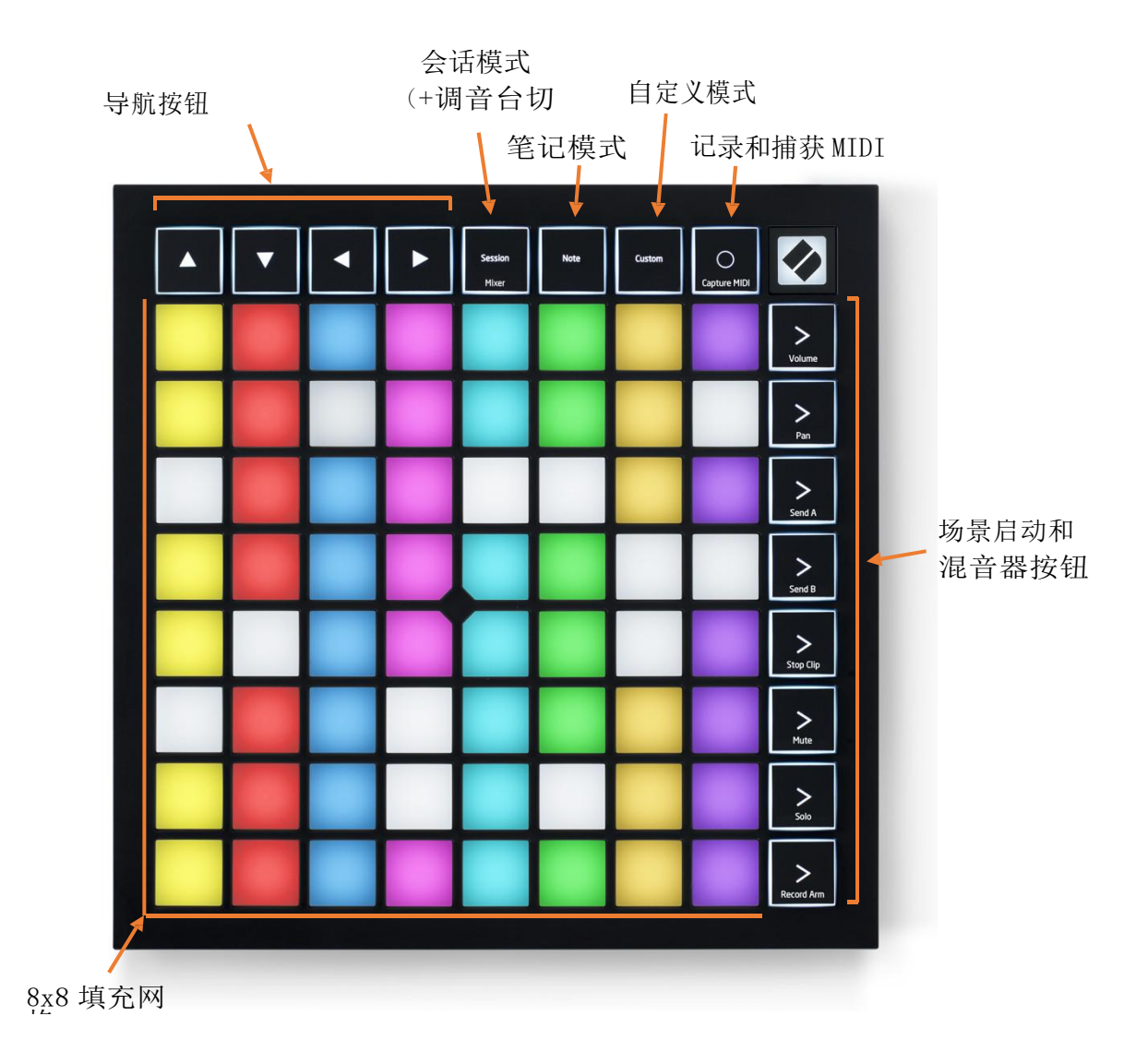

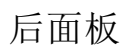

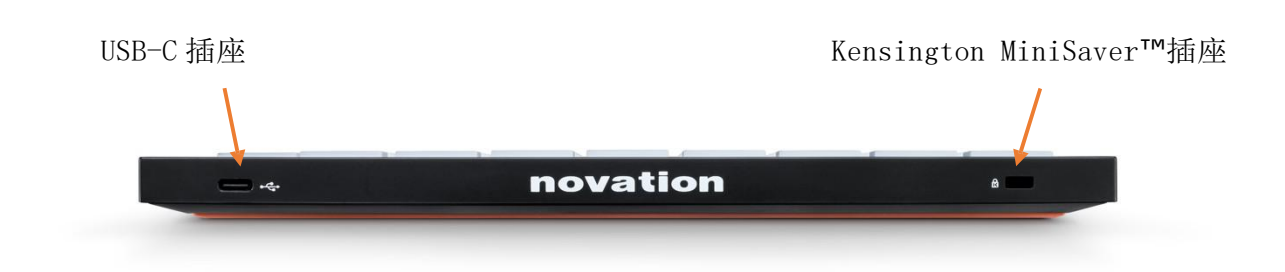

#### Launchpad X 界面

模式是 Launchpad X 界面的核心。它们使您可以在视图之间切换,从而在每个视图中 提供不同的功能。

共有三种不同的模式-会话,注释和自定义。

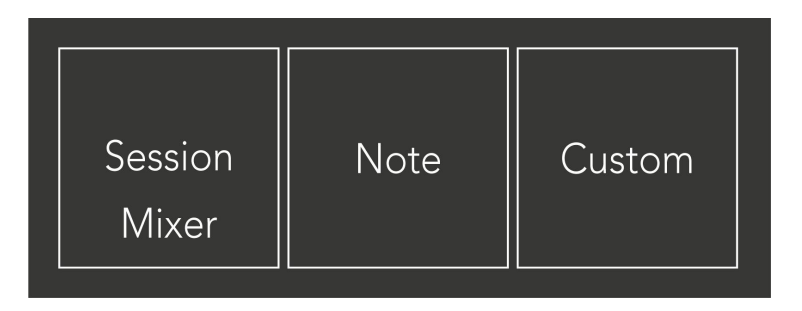

按模式按钮(上方)进入相应的模式。当前激活的模式将以浅绿色点亮。当前可用的模式将以暗白色点亮。

在会话模式下,再次按会话可切换混音器模式。在混合器模式下,"场景启动"按钮 将变为与其子文本一致的 Ableton Live 混合器功能。

有 4 种自定义模式可用。按下"自定义"按钮时,默认情况下将进入"自定义模式 1"。在按下"自定义"按钮后,通过按顶部的 4 个"场景启动"按钮来访问其中的每一个。选择了以浅绿色点亮的自定义模式,而可用模式将变为暗白色。使用 Novation Components,您可以编辑这四种模式并根据需要自定义它们(请参阅"自定义模式")。

## 会话模式

Ableton Live 的会话视图

会话模式旨在控制 Ableton Live 的会话视图,如下所示。

如果您以前从未使用过 Ableton Live, 建议您访问我们的 Easy Start Tool (请参阅 "启动和运行")。在这里,您将找到随附的 Ableton Live 10 Lite 下载代码 (如 果您选择注册 Launchpad X),以及有关安装,该软件的基本功能以及如何开始在 Ableton Live 中使用 Launchpad X 制作音乐的视频。

会话视图是一个由剪辑,轨迹(列)和场景(行)组成的网格。会话模式在启动板 X 的会话视图中提供了剪辑的 8x8 视图。

片段通常是包含 MIDI 音符或音频的循环。

轨道代表虚拟乐器或音频轨道。放置在乐器轨道上的 MIDI 片段将在分配给该轨道的乐器上播放。

场景是剪辑的行。启动场景将启动该行中的所有剪辑。这意味着您可以将剪辑按水平组(跨音轨)排列以形成歌曲结构,一幕又一幕地启动播放一首歌曲。

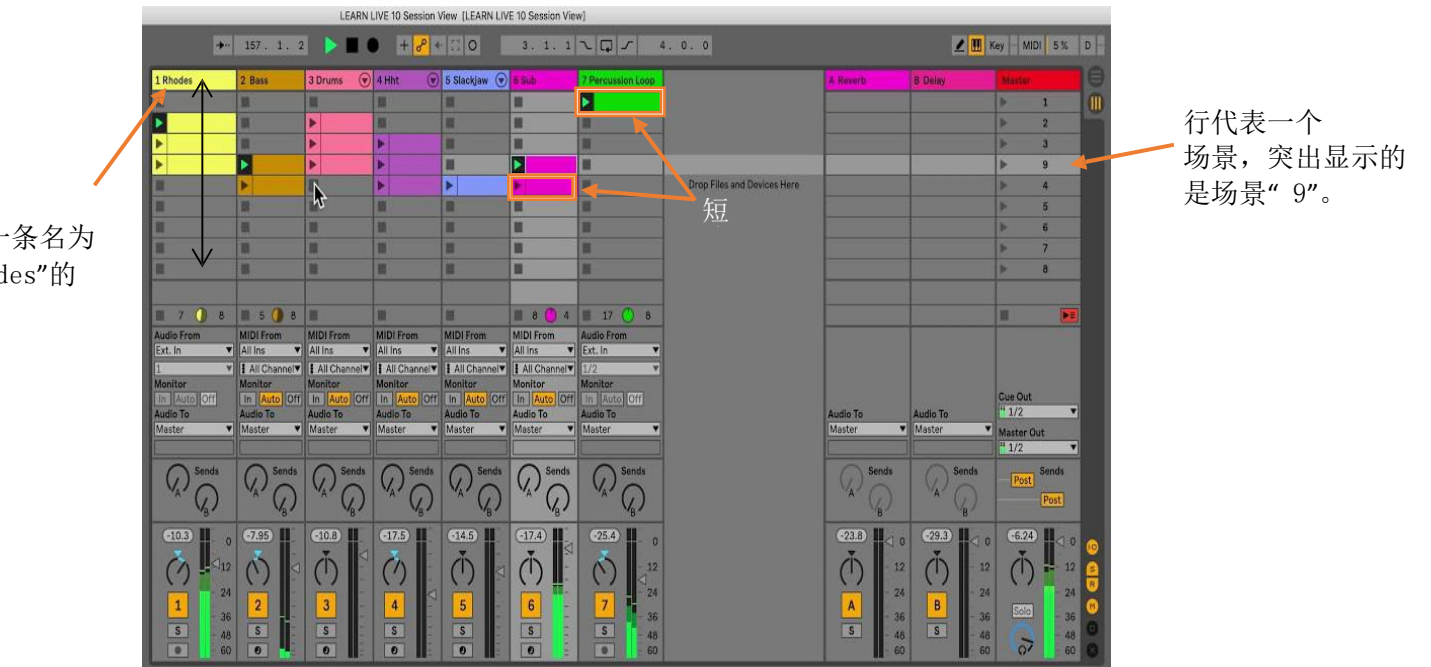

黄柱 显示了一条名为 "1 Rhodes"的 ▲▼ **<** ▶ 按钮使您可以浏览会话视图。会话视图网格中的红色轮廓显示了启动板 X 上 当前可见的区域。

注意:此轮廓可能以任何颜色显示-不会影响其功能。

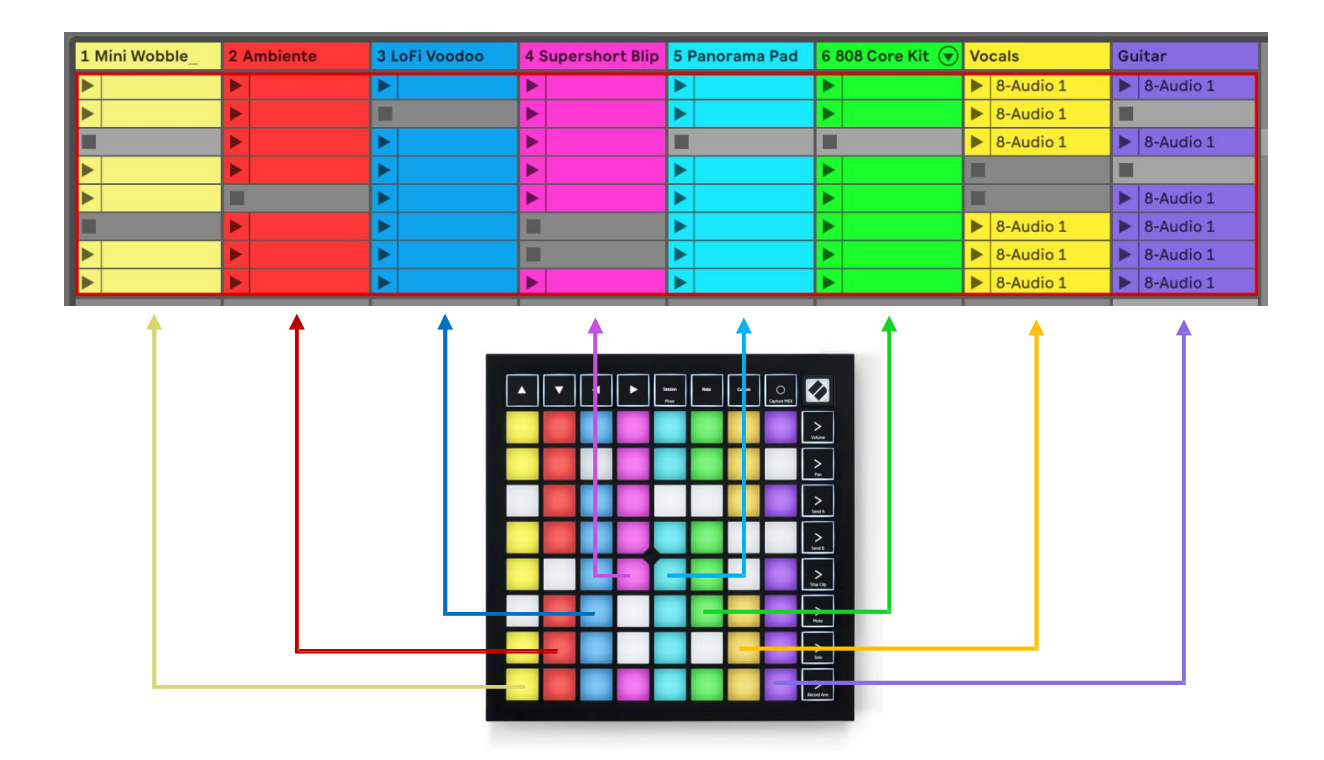

- 按下打击垫可播放 Ableton 中的相应剪辑。颜色将在屏幕和打击垫之间匹 配。
- 按下打击垫时,它将闪烁绿色,表示片段已排队并且即将开始播放。播放 剪辑时,打击垫将发出绿色脉冲。
- 每首曲目一次只能播放一个剪辑。按下一个空片段将停止当前曲目。
- 剪辑的水平线称为场景。场景可以使用
   > Launchpad X 右侧的>(场景启动)按钮。

当某个曲目已做好录音准备时(请参见混音器模式),您可以使用[0]按钮 (Session Record)来启用当前正在播放的剪辑的配音录制。

按住 Capture MIDI 捕获任何最近播放的曲目并将其放入 MIDI 音轨。如果在武装轨道上没有播放剪辑,则 Ableton Live 会将 MIDI 音符放入新的剪辑中。如果正在播放片段,则 MIDI 音符将被复制到该片段上。

混音器模式

混音器模式是会话模式的子模式,可让您控制 Ableton Live 10 中的各种音轨参数。 在会话模式下,可以通过按"会话"按钮来打开和关闭混音器模式。在"混音器"模 式下,"会话"将亮起橙色,而在"会话"模式下则为浅绿色。

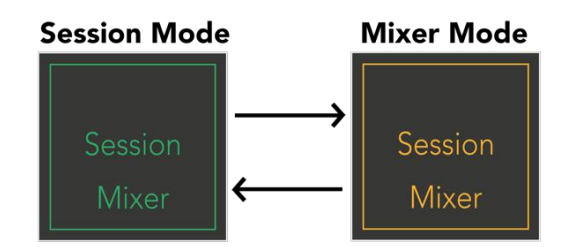

在混合器模式下,"场景启动"按钮将变为与每个按钮上的文本相对应的"混合器功能"。

按下混音器功能时,它会亮起以表明它已被选择。再按一次相同的 混音器功能将取消选择它。未选择的调音台功能将变暗白色。

音量: 在"会话"视图中控制当前选定的 8x8 区域内轨道的音量级别。音量推子是垂直的。

平移:控制"会话"视图中当前选定的 8x8 区域内的轨道的立体声平移。 平移将水平显示-顶部平移代表最左边的轨道,底部平移代表最右边的 轨道。

发送 A: 控制"会话"视图中当前选定的 8x8 区域内音轨的发送电平以发送 A。发送推子是垂直的。

发送 B: 控制"会话"视图中当前选定的 8x8 区域内轨道的发送电平以发送 B。发送推子是垂直的。

Stop Clip: 用 Stop Clip 触发器覆盖打击垫的底行。按下时,对应 曲目中的剪辑将在乐句结尾处停止播放。

静音: 使用"静音"音轨切换键覆盖打击垫的底行。按下时, 对应曲目 中的剪辑将停止播放。

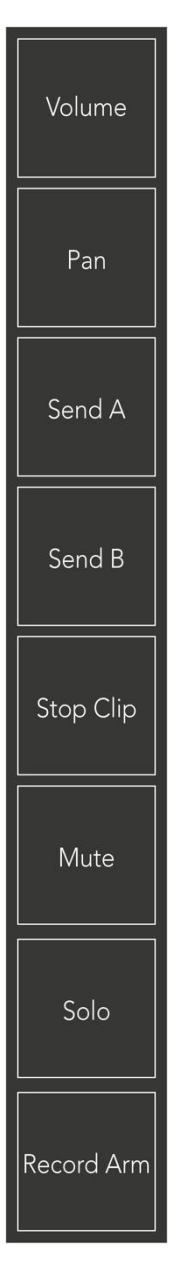

独奏:用独奏音轨切换键将打击垫的底行覆盖。按下时,对应曲目中的剪辑将停止播放。

记录臂:用"记录臂"音轨切换键将打击垫的底行覆盖。按下时,对应曲目中的剪 辑将停止播放。

音量,声相,发送 A 和发送 B 均为 8 个推子。音量,发送 A 和发送 B 的推子是垂直的,而声像水平推子则是水平的(见下文)。按下打击垫可上下移动推子位置(或从 左至右)。

推子对速度敏感。用力踩一个推子上的打击垫会导致该值快速移动,而轻按一个打击 垫会导致该值的逐渐变化。

推子还具有微值,可通过多次敲击单个垫来访问它们-每按一次将输出一个稍高的 值。这允许使用推子进行更精细的控制。每个打击垫有四个微值。一旦达到打击垫 的最高微值,则再按一次同一打击垫将返回至打击垫的最低值。推子微值由推子最 高值垫的亮度指示,暗淡为最低微值,全亮度为最高。

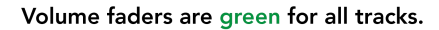

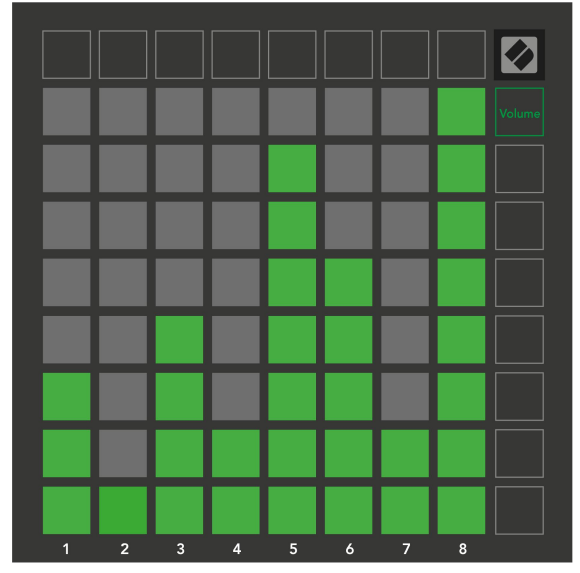

Send A faders are purple for all tracks.

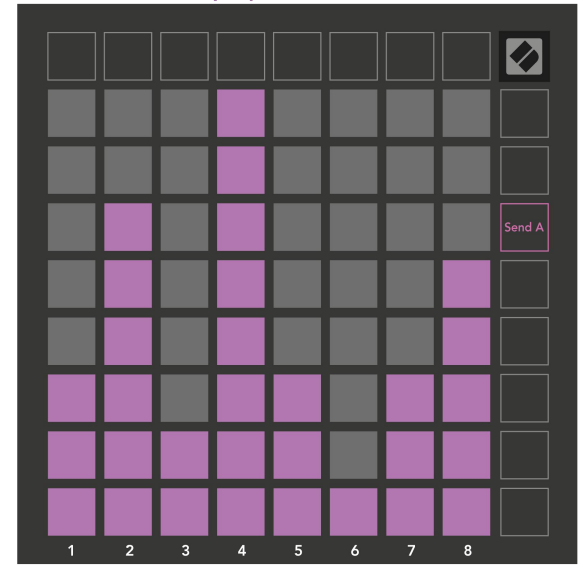

Pans are horizontal to present left & right naturally. Track colours are used for each fader.

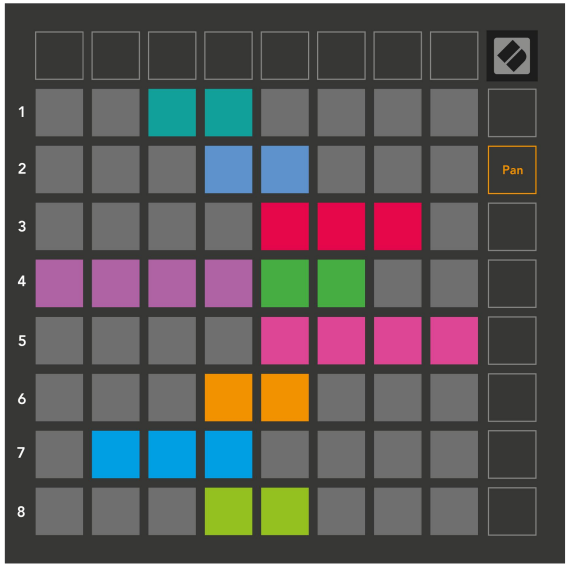

Send B faders are blue for all tracks.

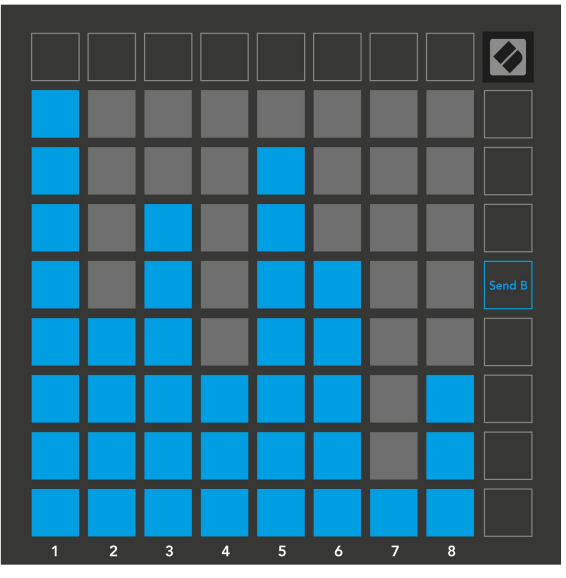

上方每个推子中的数字显示了与 Session View 红色轮廓有关的推子跟踪。最左侧的 轨道成为平底锅的顶部轨道。 在混音器模式下,打击垫的底行可以为四个演奏曲目控制提供即时控制:停止(停止 剪辑在特定轨道上播放),独奏(使特定轨道独奏),静音(使特定轨道静音)或录 音臂(武装特定的轨道进行记录)。按下其混音器功能时,这些功能会覆盖在打击垫 的下一行。

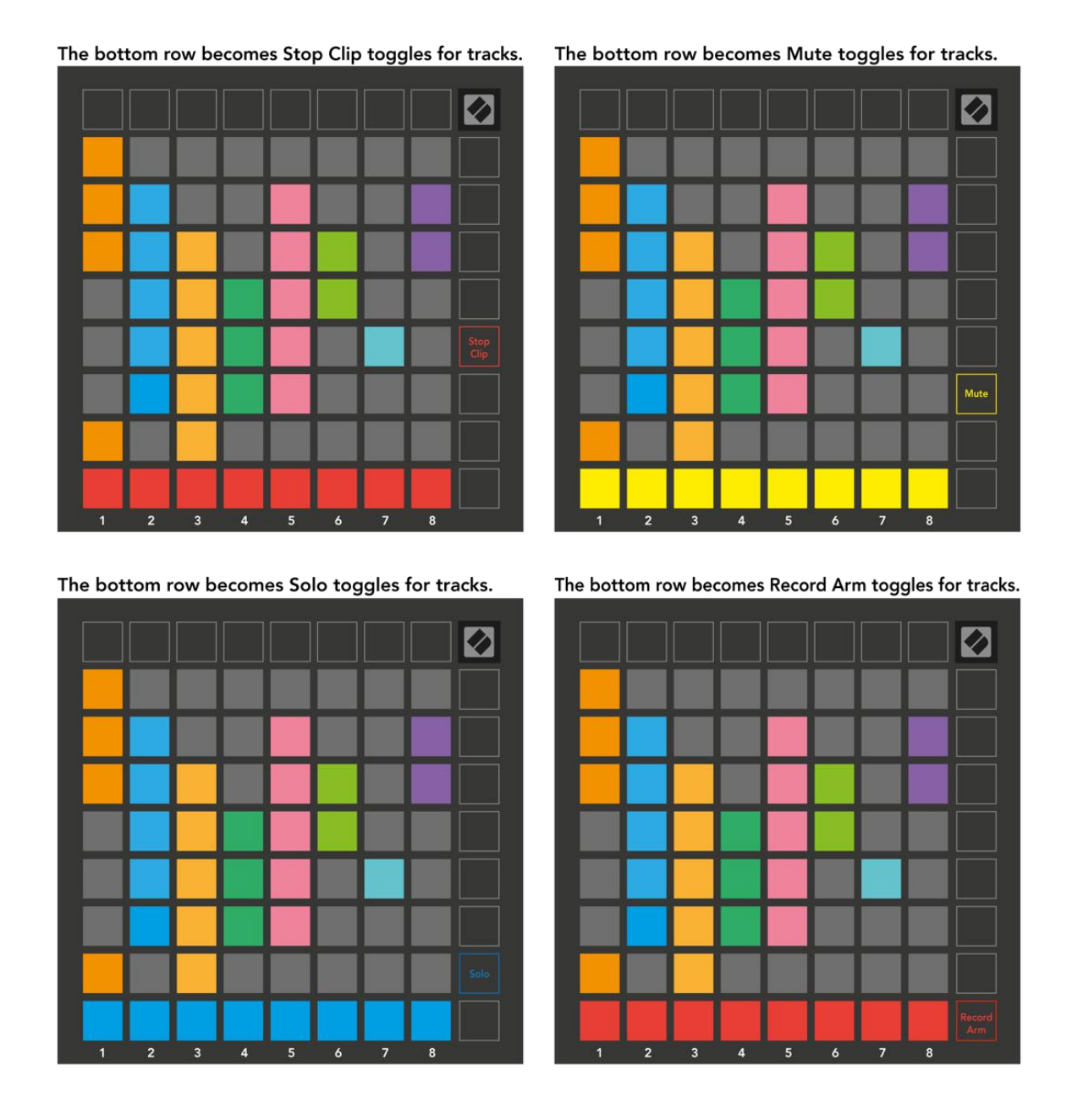

当前录制的 Armed, Muted 和 Soloed 轨道的打击垫将亮起,而其他的则昏暗。

记录轨道时,列中的所有空白剪辑将呈暗红色点亮。按下某个剪辑时,它将闪烁红 色以表示它正在排队记录("记录"按钮也将同时闪烁)。录音开始后,打击垫将呈 红色脉动, 记录按钮亮红色。如果然后按下录制按钮,剪辑将闪烁红色以表示它将很快停止录制。如果在录制过程中未布防轨道,则剪辑将立即停止录制。

会话模式和混合器模式下的视图允许瞬时切换。

例如,您当前可能正在查看音轨静音,但是想要快速访问音量推子以调高音轨。 按住音量,编辑音量推子,然后释放音量以返回到"静音"视图。

请注意,当前未查看时,推子将不会继续移动。

### 笔记模式

使用 Launchpad X 的"音符模式",可以对速度和压力敏感的 8x8 网格表现力地演奏 鼓和旋律乐器。

注释模式的布局是可变的,可以选择彩色,刻度或鼓布局。您可以自定义 Launchpad X 的游戏界面以适合您。

在任何布局中,使用▲▼增大或减小八度,并使用◀▶上下移动半音。

注意模式将对 Ableton Live 中当前布防的乐器做出动态反应。当带鼓架的音轨布防现场时,"音符模式"将自动切换到鼓布局,反之亦然。

在 Ableton Live 中,通过从浏览器中选择乐器并将其双击(或将其拖动到轨道), 将乐器加载到 MIDI 轨道中。如果您听不到任何声音,请确保已为轨道做好录音准备 并将监视设置为自动。

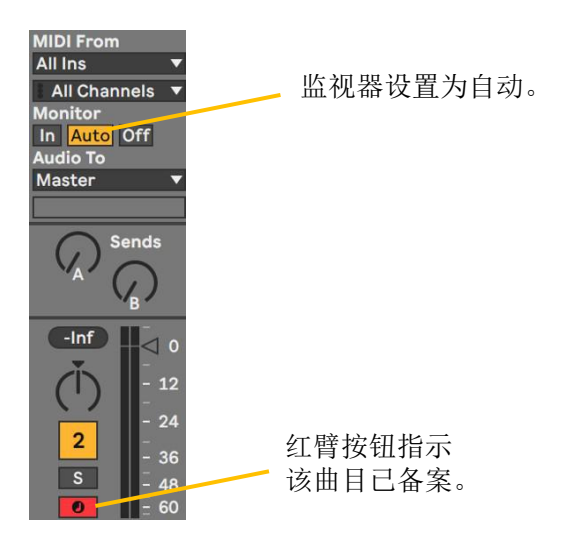

色度模式

色度模式是注释模式的默认布局。按下 8x8 网格中的打击垫以触发音符。在"色度模式"下,可以演奏所有音符,但会提供一个可视指示,指示音符的比例。

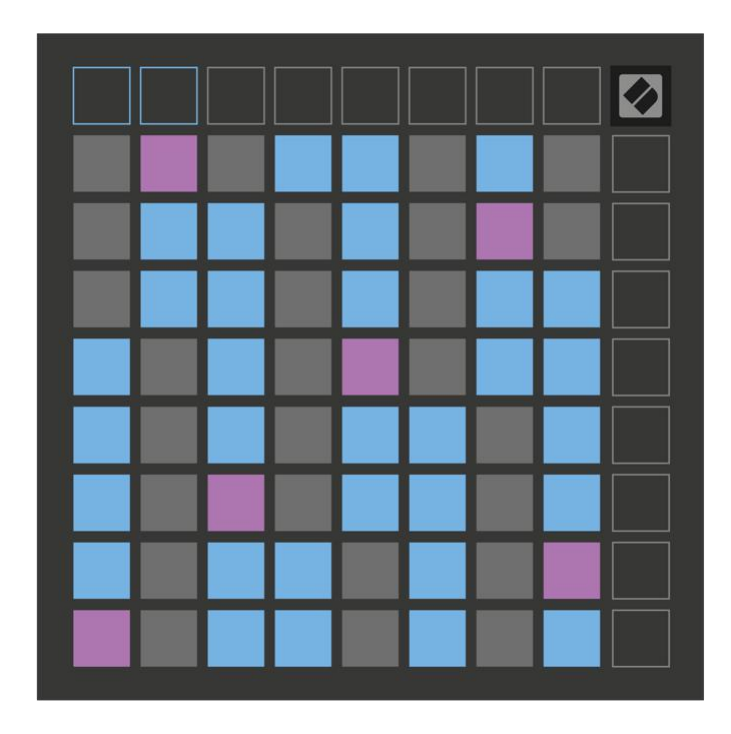

蓝色的打击垫代表当前选定音阶(默认为C小)的音符,紫色的打击垫代表音阶的 根,空白的打击垫代表音阶之外的音符。

此处看到的默认半音阶布局与吉他的相似,八度为两个音阶向上,两个音阶跨 度。这允许使用吉他和弦形状。此外,打击垫的第六列将演奏与上一行第一列相 同的音符,从而进一步模仿了吉他的布局。

可以在"音符模式"设置中更改半色调模式的布局,方法是按住音符。有关详细信息,请参见注释模式设置。

比例模式

在比例模式下,启动板 X 将仅以当前比例显示注释。这样一来,您就可以畅玩自在, 而不会失去关键。

与色度模式一样,蓝色打击垫代表当前所选音阶的音符,而紫色打击垫代表音阶的根音。在这里,空白垫表明没有

音符在其位置存在,因为打击垫不在可播放范围内。超出范围的行为也适用于色度模式。

可以在"音符模式"设置中更改半色调模式的布局,方法是按住音符。有关详细信息,请参见注释模式设置。

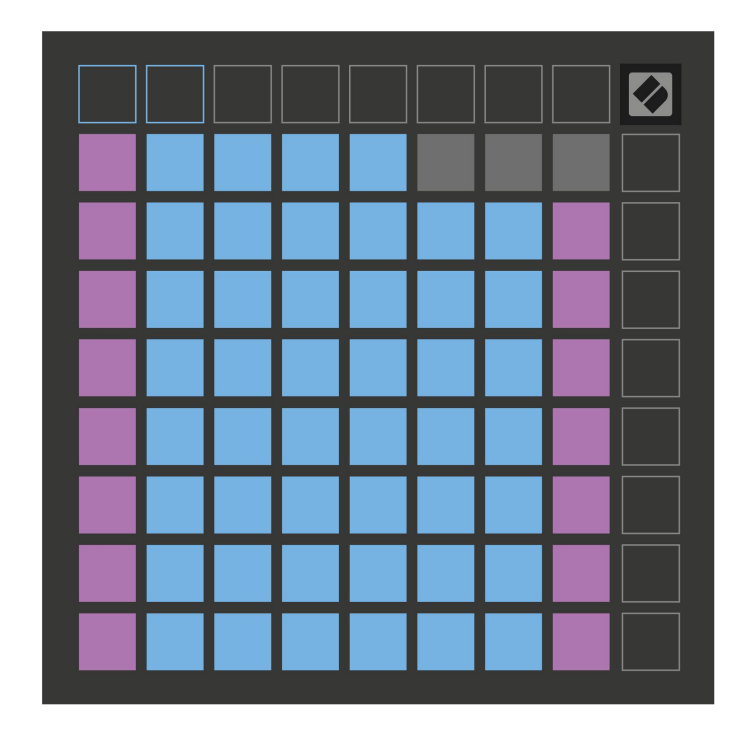

笔记模式设置

音符模式设置允许您在色度模式和音阶模式之间切换,更改当前选择的音阶和根音符,使用重叠控件更改音符模式的布局以及更改音符模式的 MIDI 通道。

按住注释进入注释模式设置。在"便笺模式"设置中,便笺将呈绿色脉冲。

按下时,"色度/比例"切换将在"色度模式"(亮红色)和"标度模式"(亮绿色)之间切换。

重叠允许您更改色度模式和缩放模式的布局。有关详细说明,请参见以下部分。

音阶查看器显示钢琴布局键盘上当前所选音阶中的音符。蓝色的打击垫显示音阶,紫 色的打击垫显示根音, 昏暗的白色垫在音阶之外显示音符。在 Scale Viewer 中按一个打击垫以更改音阶的根音。

比例选择可让您从16种不同的比例中进行选择。按下打击板选择一个音阶。选 定的秤将亮白色,而未选定的秤将暗蓝色。

音符模式在其上传输的 MIDI 通道可以在 1 到 16 之间选择。当您想将音符发送到特定音轨且有多个录音准备时,此功能非常有用。

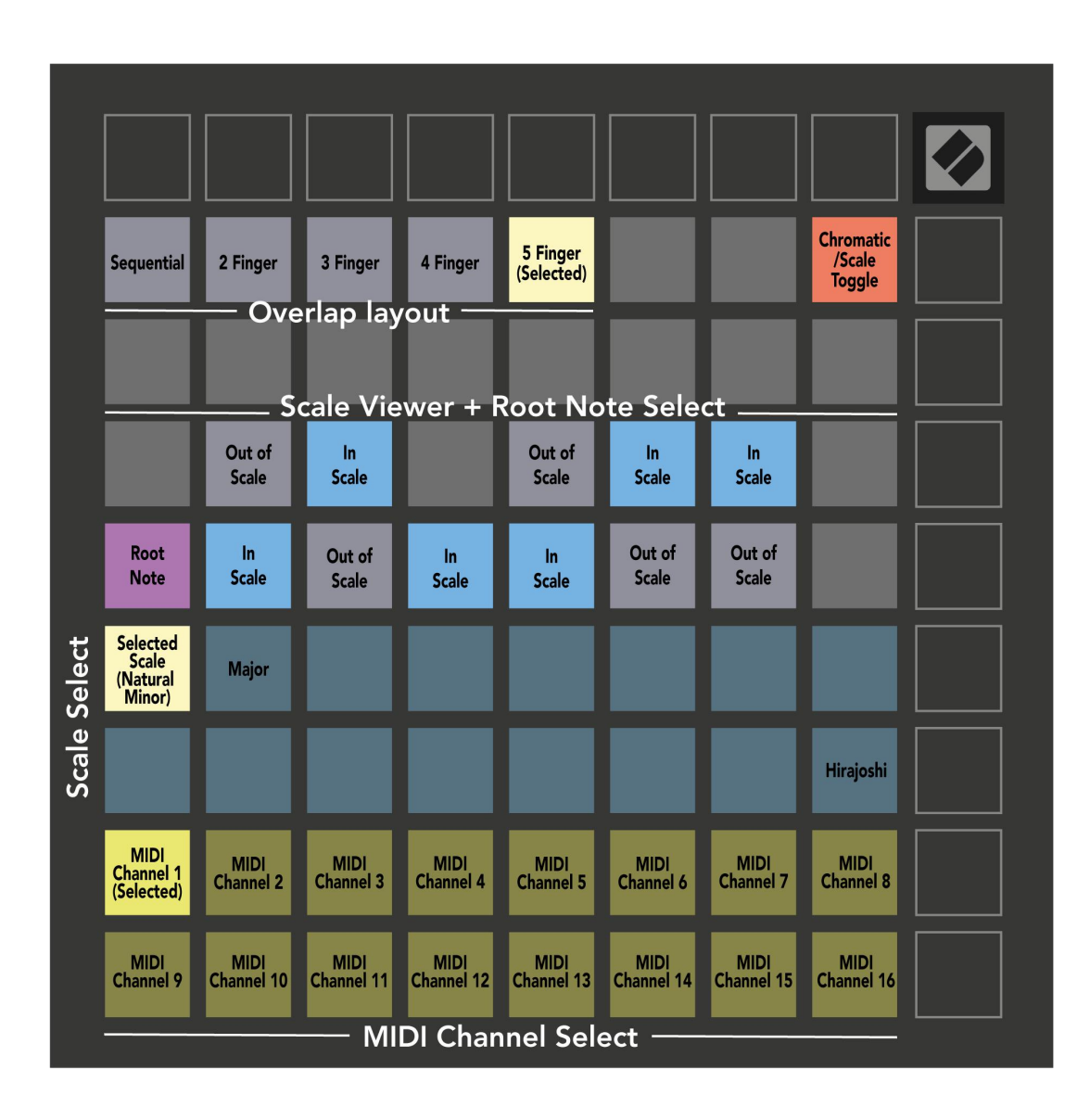

交叠

重叠确定不同行上的音符之间的关系。重叠 5 表示一行中最左边的打击垫将与下一行 中的第六个打击垫演奏相同的音符。

每个重叠级别代表弹奏一个音阶需要多少根手指。例如,使用4指重叠,您可以只用4 根手指在网格上垂直向上播放音阶。这非常适合单手玩。

顺序重叠的行为不同于 2、3、4 和 5 手指重叠。在色度模式下, 音符将呈线性排列, 并且对于每个打击垫都是唯一的。在"缩放模式"下, 仅根的八度会重叠。音阶模式中的顺序布局提供了一种轻松播放八度音阶的绝佳方法。

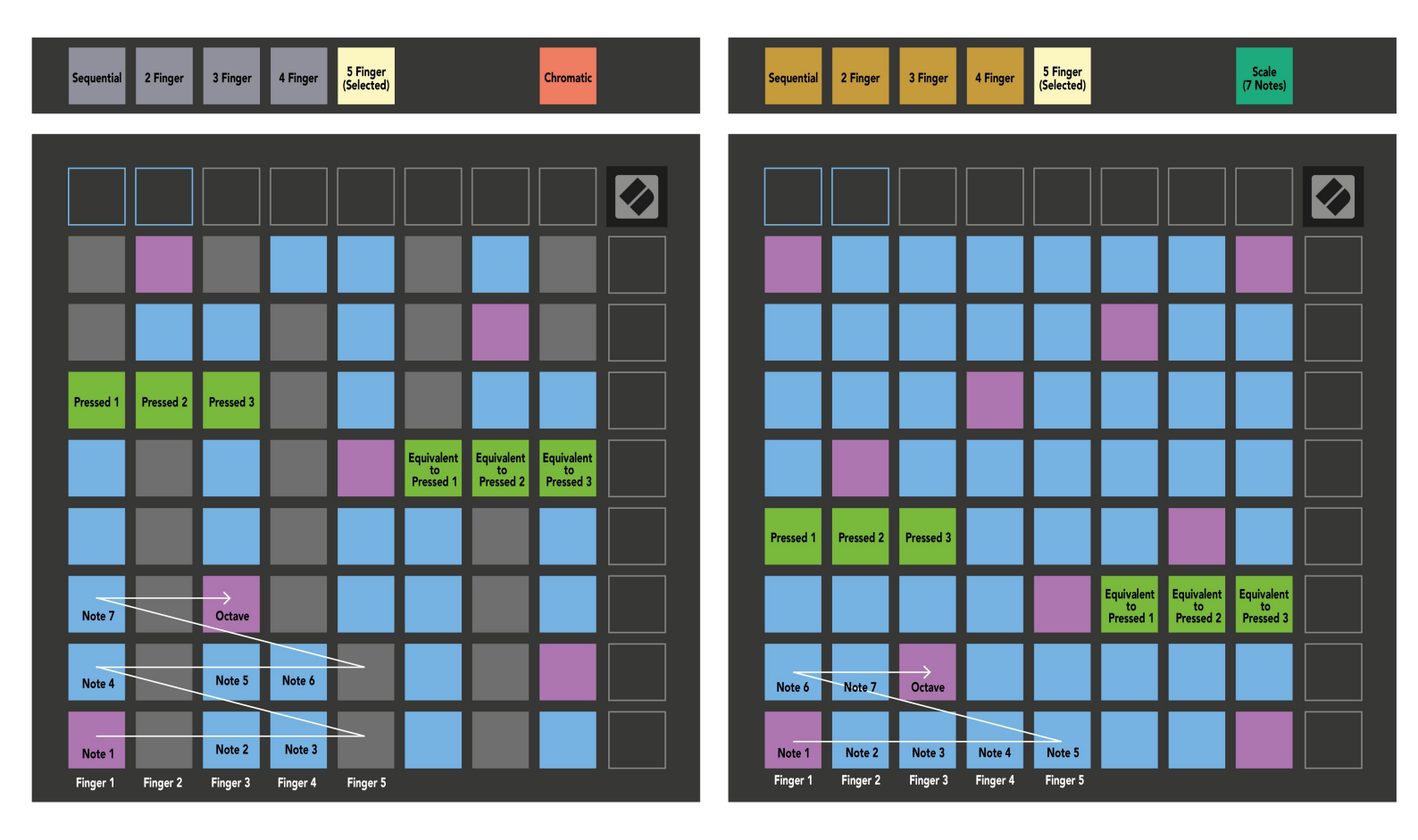

| Sequential         | 2 Finger  | 3 Finger           | 4 Finger<br>(Selected) | 5 Finger                      |                               |                               | Chromatic                     |  | Sequential         | 2 Finger           | 3 Finger           | 4 Finger<br>(Selected) | 5 Finger                      |                               |                               | Scale<br>(7 Notes)            |  |
|--------------------|-----------|--------------------|------------------------|-------------------------------|-------------------------------|-------------------------------|-------------------------------|--|--------------------|--------------------|--------------------|------------------------|-------------------------------|-------------------------------|-------------------------------|-------------------------------|--|
|                    |           |                    |                        |                               |                               |                               |                               |  |                    |                    |                    |                        |                               |                               |                               |                               |  |
|                    |           |                    |                        |                               |                               |                               |                               |  |                    |                    |                    |                        |                               |                               |                               |                               |  |
|                    |           |                    |                        |                               |                               |                               |                               |  |                    |                    |                    |                        |                               |                               |                               |                               |  |
|                    |           |                    |                        |                               |                               |                               |                               |  |                    |                    |                    |                        |                               |                               |                               |                               |  |
| Pressed 1          | Pressed 2 | Pressed 3          | Pressed 4              |                               |                               |                               |                               |  | Pressed 1          | Pressed 2          | Pressed 3          | Pressed 4              |                               |                               |                               |                               |  |
| Octave             |           |                    |                        | Equivalent<br>to<br>Pressed 1 | Equivalent<br>to<br>Pressed 2 | Equivalent<br>to<br>Pressed 3 | Equivalent<br>to<br>Pressed 4 |  |                    |                    |                    |                        | Equivalent<br>to<br>Pressed 1 | Equivalent<br>to<br>Pressed 2 | Equivalent<br>to<br>Pressed 3 | Equivalent<br>to<br>Pressed 4 |  |
| Note 6             |           | Note 7             |                        |                               |                               |                               |                               |  |                    |                    |                    |                        |                               |                               |                               |                               |  |
|                    | Note 4    |                    | Note 5                 |                               |                               |                               |                               |  | Note 5             | Note 6             | Note 7             | Octave                 |                               |                               |                               |                               |  |
| Note 1<br>Finger 1 | Finger 2  | Note 2<br>Finger 3 | Note 3<br>Finger 4     |                               |                               |                               |                               |  | Note 1<br>Finger 1 | Note 2<br>Finger 2 | Note 3<br>Finger 3 | Note 4<br>Finger 4     |                               |                               |                               |                               |  |

| Sequential<br>(Selected) | 2 Finger | 3 Finger | 4 Finger | 5 Finger |        | Chromatic |  | Sequential<br>(Selected) | 2 Finger | 3 Finger | 4 Finger | 5 Finger |        |        | Scale<br>(7 Notes)            |  |
|--------------------------|----------|----------|----------|----------|--------|-----------|--|--------------------------|----------|----------|----------|----------|--------|--------|-------------------------------|--|
|                          |          |          |          |          |        |           |  |                          |          |          |          |          |        |        |                               |  |
|                          |          |          |          |          |        |           |  |                          |          |          |          |          |        |        |                               |  |
|                          |          |          |          |          |        |           |  |                          |          |          |          | H        |        |        |                               |  |
|                          |          |          |          |          |        |           |  |                          |          |          |          |          |        |        |                               |  |
| Pressed 1                |          |          |          |          |        |           |  | Pressed 1                |          |          |          |          |        |        |                               |  |
|                          |          |          |          |          |        |           |  |                          |          |          |          |          |        |        | Equivalent<br>to<br>Pressed 1 |  |
|                          |          |          |          |          |        |           |  |                          |          |          |          |          |        |        |                               |  |
| Note 6                   |          | Note 7   |          | Octave   |        |           |  |                          |          |          |          |          |        |        |                               |  |
| Note 1                   |          | Note 2   | Note 3   |          | Note 4 | Note 5    |  | Note 1                   | Note 2   | Note 3   | Note 4   | Note 5   | Note 6 | Note 7 | Octave                        |  |

鼓模式

如果将 Ableton Live Drum 架子装入当前布防轨道,则 Note Mode 将表示架子的当前状态,显示当前已填充的插槽。

在 Ableton Live 中,通过从浏览器中选择一个鼓组并将其双击(或将其拖动到一个轨道),将一个鼓组载入 MIDI 轨道。如果您听不到任何声音,请确保已为轨道做好录音准备,并将监听设置为自动(注释模式)。

该视图分为四个 4x4 区域,每个区域代表鼓架的区域,如下所示。

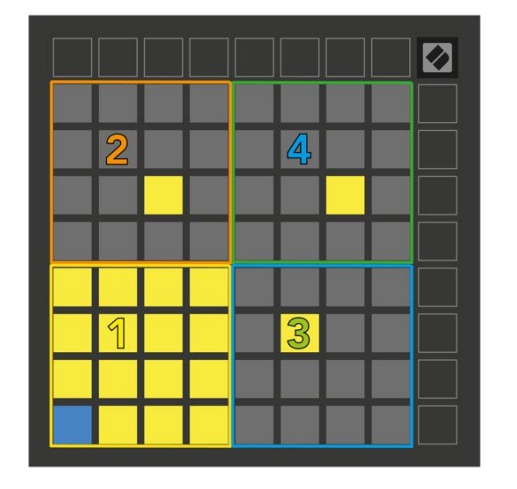

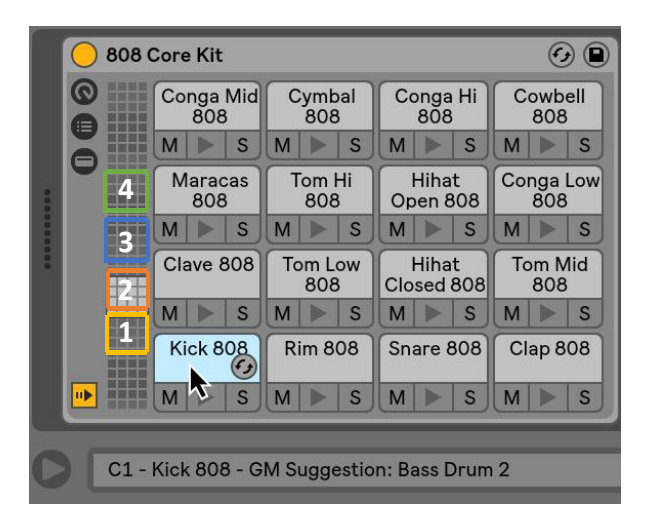

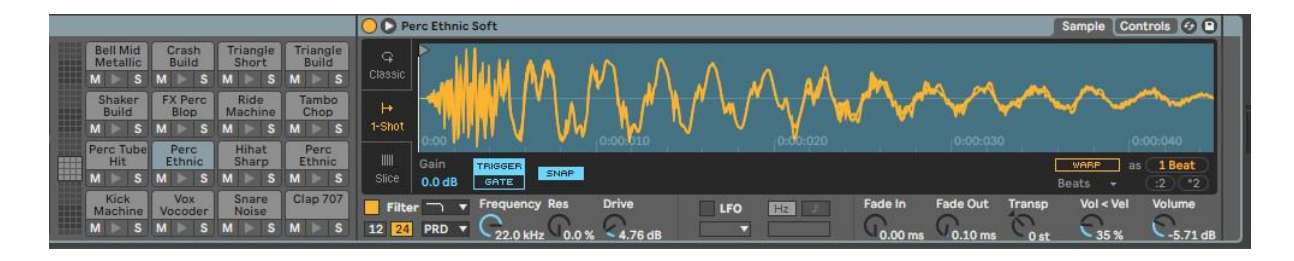

可以使用▲▼按钮在鼓架的可见区域中滚动浏览 16 个插槽,或者使用◀▶按钮在 鼓粉盒的可见区域滚动 4 个插槽。左下 4x4 区域将始终与 Ableton 鼓架中当前可见 的插槽相对应。

如果在上图中的区域2、3或4中加载了样本,则将其视为明亮的黄色垫,与区域1 完全相同。

按下鼓垫时,鼓垫将变为蓝色,表明已被选择。然后可以在 Ableton 鼓架内编辑此插槽中存在的样本。

当任何其他乐器在当前布防轨道上时,网格将恢复为"缩放模式"或"色度模式"。

在 Ableton Live 中,通过从浏览器中选择乐器并将其双击(或将其拖动到轨道), 将乐器加载到 MIDI 轨道中。如果您听不到任何声音,请确保已为轨道做好录音准备 并将监视设置为自动。

#### 自订模式

自定义模式将 Launchpad X 的 8x8 网格变成可深度自定义的控制界面。

可以使用 Novation Components (我们所有 Novation 产品的在线中心)来创建和 编辑自定义模式。您也可以备份您在此处创建的所有自定义模式。我们有几个自定 义模式模板供您下载并在 Components 上进行浏览。

要访问组件,请使用支持 WebMIDI 的浏览器(我们建议使用 Google Chrome 或 Opera)访问 https://components.novationmusic.com/。 或者,从 Novation 网站上的"帐户"页面下载独立版的组件。

自定义模式在 Launchpad Mini [MK3]和 Launchpad X 之间完全兼容。

默认自定义模式

默认情况下,设备上有四种自定义模式。

要访问自定义模式,请按"自定义"按钮。顶部的四个"场景启动"按钮将亮起,可以 按下以在自定义模式1、2、3和4之间切换。

自定义1是鼓布局,类似于"便笺"模式鼓布局。不同之处在于这是静态布局 - 它不 代表当前的 Ableton 鼓架,并且不会响应变化的八度。此模式对于播放 Ableton 鼓架 以外的鼓机非常有用。 Custom 2 是代表传统钢琴/键盘的彩色布局。与所有自定义模式一样,此模式将不响应变化的八度。

自定义3是自定义2的非照明版本。将 MIDI 音符发送到此布局将根据传入音符的 速度点亮打击垫。

"自定义 4"是一种非灯光布局,其注释值与"自定义 3"不同。注释值与"程序员模式"匹配,但仅适用于 8x8 网格。

|    |    |    |    | 1  |    |    |    |    |    |    | 3  | 2  |    |    |    |    |    |    |    | 3  |    |    |    |   |    |    |    | 19 | 4  |    |    |    |
|----|----|----|----|----|----|----|----|----|----|----|----|----|----|----|----|----|----|----|----|----|----|----|----|---|----|----|----|----|----|----|----|----|
|    | 61 | 63 |    | 66 | 68 | 70 |    | 64 | 65 | 66 | 67 | 96 | 97 | 98 | 99 | 64 | 65 | 66 | 67 | 96 | 97 | 98 | 99 |   | 81 | 82 | 83 | 84 | 85 | 86 | 87 | 88 |
| 60 | 62 | 64 | 65 | 67 | 69 | 71 | 72 | 60 | 61 | 62 | 63 | 92 | 93 | 94 | 95 | 60 | 61 | 62 | 63 | 92 | 93 | 94 | 95 | ] | 71 | 72 | 73 | 74 | 75 | 76 | 77 | 78 |
|    | 49 | 51 |    | 54 | 56 | 58 |    | 56 | 57 | 58 | 59 | 88 | 89 | 90 | 91 | 56 | 57 | 58 | 59 | 88 | 89 | 90 | 91 |   | 61 | 62 | 63 | 64 | 65 | 66 | 67 | 68 |
| 48 | 50 | 52 | 53 | 55 | 57 | 59 | 60 | 52 | 53 | 54 | 55 | 84 | 85 | 86 | 87 | 52 | 53 | 54 | 55 | 84 | 85 | 86 | 87 |   | 51 | 52 | 53 | 54 | 55 | 56 | 57 | 58 |
|    | 37 | 39 |    | 42 | 44 | 46 |    | 48 | 49 | 50 | 51 | 80 | 81 | 82 | 83 | 48 | 49 | 50 | 51 | 80 | 81 | 82 | 83 |   | 41 | 42 | 43 | 44 | 45 | 46 | 47 | 48 |
| 36 | 38 | 40 | 41 | 43 | 45 | 47 | 48 | 44 | 45 | 46 | 47 | 76 | 77 | 78 | 79 | 44 | 45 | 46 | 47 | 76 | 77 | 78 | 79 |   | 31 | 32 | 33 | 34 | 35 | 36 | 37 | 38 |
|    | 25 | 27 |    | 30 | 32 | 34 |    | 40 | 41 | 42 | 43 | 72 | 73 | 74 | 75 | 40 | 41 | 42 | 43 | 72 | 73 | 74 | 75 |   | 21 | 22 | 23 | 24 | 25 | 26 | 27 | 28 |
| 24 | 26 | 28 | 29 | 31 | 33 | 35 | 36 | 36 | 37 | 38 | 39 | 68 | 69 | 70 | 71 | 36 | 37 | 38 | 39 | 68 | 69 | 70 | 71 |   | 11 | 12 | 13 | 14 | 15 | 16 | 17 | 18 |

在 Novation Components 中设置自定义模式

在 Novation 组件上创建和编辑自定义模式。在计算机上加载组件后, Launchpad X 将自动连接。

如果主页图标(位于右上角)旁边的产品名称不是 Launchpad X, 请按主页图标, 然后从产品列表中选择 LaunchpadX。

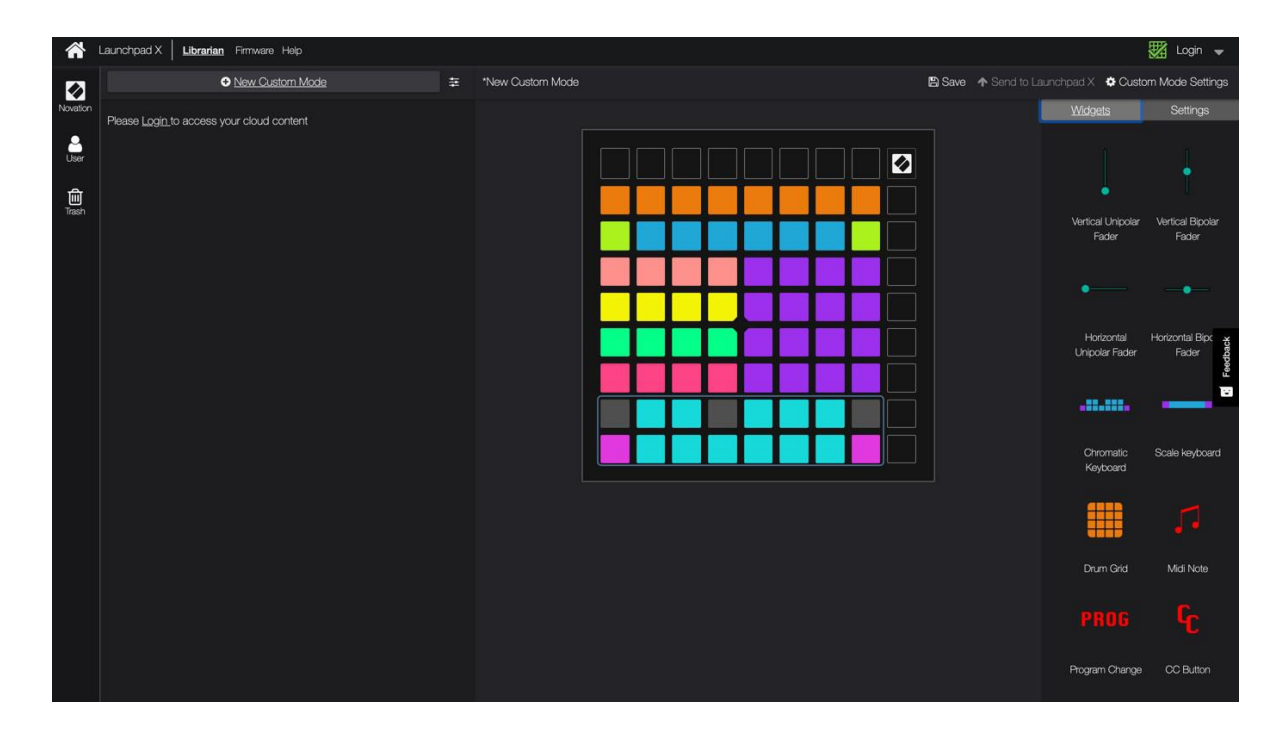

在自定义模式下,8x8网格内的每个打击垫都可以用作音符,MIDI CC(控制更改)或程序更改消息。

打击垫可以充当拨动开关,触发器或瞬时开关。按下打击垫时,瞬间行为将打开音符,而未按下时会释放音符。触发器将始终发送指定的 CC 值或程序更改消息。

打击垫的完整行和列也可以用作推子。推子可以分配 CC 值,可以是单极性或双极性的。推子可以水平或垂直放置。

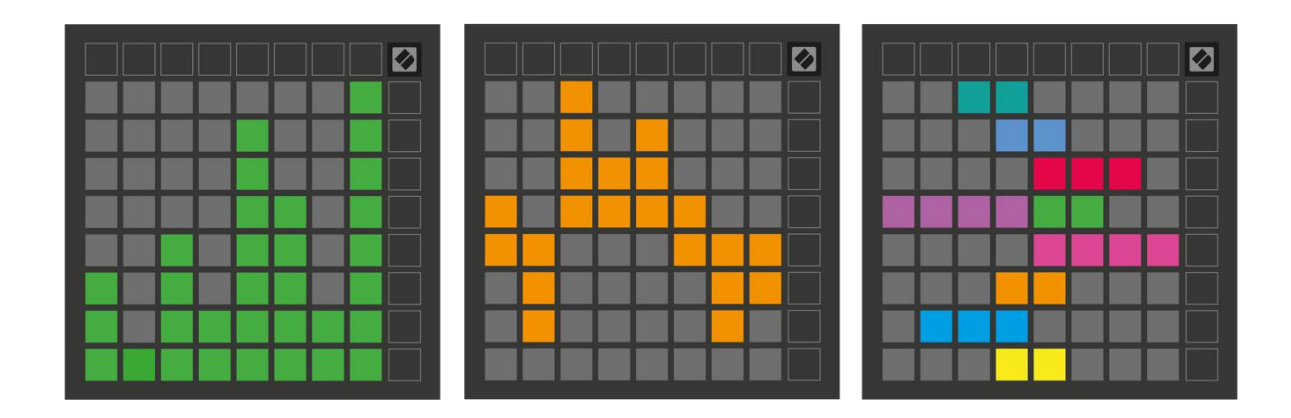

当按下/切换 8x8 网格中的打击垫时,可以为"自定义模式"中的打击垫指定"打 开"和"关闭"颜色。(例如,正在播放音符或切换临时 CC 更改时)。每个"自 定义模式"可能只有一种"开"颜色,但是每个打击垫可能具有唯一的"关"颜 色。

自定义模式可能包含音符,抄送,程序更改和推子的任意组合-您可以为工作室 设置自己的个性化控制界面。

有关如何创建自己的自定义模式的更多动手信息,请访问组件以获取交互式教程-这 比听起来容易得多!

灯垫(高级)

默认情况下,自定义3和4的所有打击垫都不亮。发送到Launchpad X的MIDI 音符消息将根据音符编号和力度使音垫点亮。发送的音符将确定哪个打击垫亮 起,音符的速度将确定颜色。这对于使用64个RGB垫创建灯光显示很有用。 RGB LED 能够输出 127 种颜色,其索引可以在《程序员参考指南》中找到。

此外,所有键盘和按钮都可以在程序员模式下点亮。

有关照明板以及将 Launchpad X 用作软件控制面的详细信息,请参阅《程序员参考指 南》,该指南可从 https://customer.novationmusic.com/support/downloads 下 载。

幽灵模式是自定义视图的特殊子模式。触发后,此按钮将在使用键盘时熄灭 Launchpad X边缘周围的所有功能按钮。

自定义模式。要进入 Ghost 模式,请快速连续按 Note 和 Custom。执行此操作后,将 仅点亮 8x8 网格。要重新启用按钮 LED,请按 8x8 网格外部的任何按钮。

#### 设定值

Launchpad X 的设置菜单允许您跨多个方面设置首选项。有四页可用: LED, 力度, 触 后感和推子。

要进入设置菜单,请短暂按住会话。前四行将显示字符 LED,指示菜单主题。使用顶部的四个"场景启动"按钮访问不同的页面。

LED 设定

第一个"场景启动"按钮可访问 Launchpad X 的 LED 设置。您可以在此处更改 LED 亮度, LED 反馈并输入 LED 睡眠。

LED 亮度级别滑块具有 8 种级别,从最小到最大亮度。明亮的白色垫指示当前选择的级别。

当在自定义模式下按下时,LED 反馈(内部)切换 8x8 网格上的打击垫是否点 亮。亮绿色表示已启用 LED 反馈(内部),而暗红色表示已禁用。默认情况下启 用该设置。 当在自定义模式和编程器模式下从外部接收 MIDI 时,LED 反馈(外部)可切换 8x8 网格上的打击垫是否点亮。亮绿色表示已启用 LED 反馈(外部),而暗红色表示已禁用。默认情况下启用该设置。

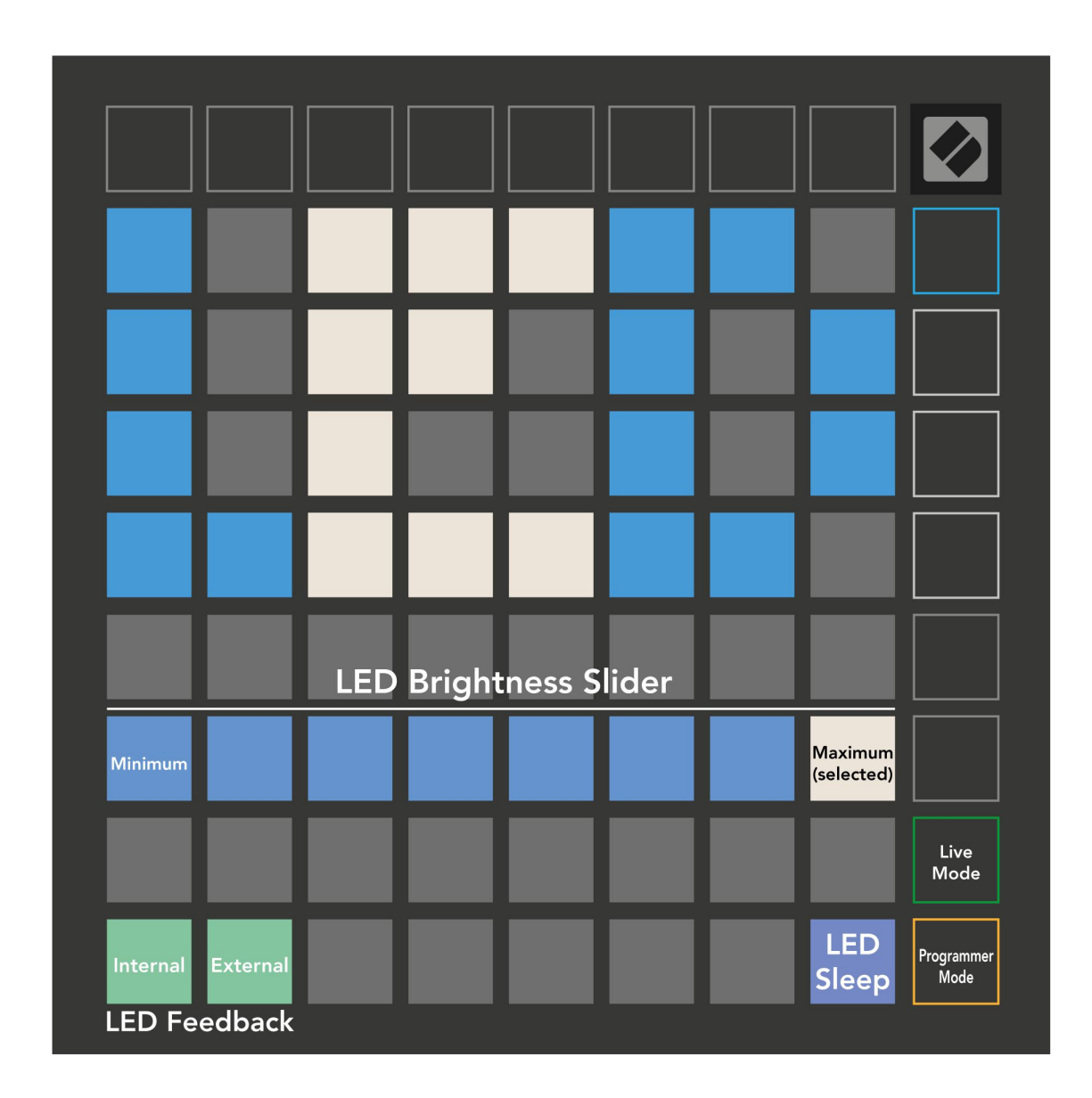

可以按下 LED 睡眠以关闭启动板 X 上的所有 LED。按下任何按钮或按钮以唤醒设备。当您不使用启动板 X 但又不想拔出它时,此功能很有用。

速度设定

第二个"场景启动"按钮访问启动板的速度(VEL)设置 X。您可以在此处打开或关闭速度灵敏度,并在三个速度曲线之间进行选择。

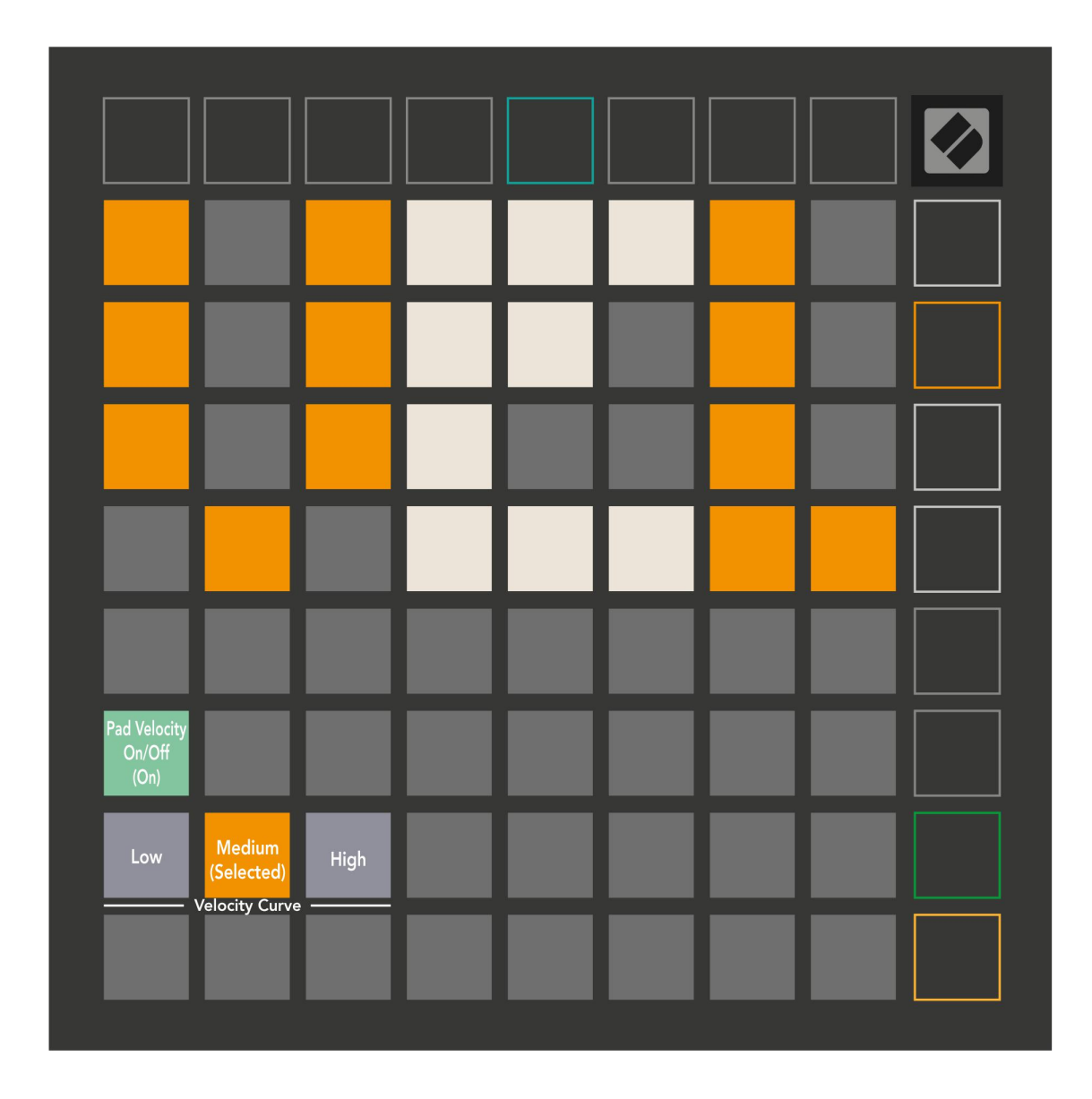

按下"启用/禁用力度"开关,以全局启用或禁用 Launchpad X 上的力度。启用力度时,打击垫将亮绿色,禁用时,指示灯将呈暗红色。

可以在三个速度曲线之间进行选择。"低"需要较高的力才能触发高速值,而"高" 需要较低的力才能触发高值。所选曲线以亮橙色点亮,而其他曲线以暗白色点 亮。 第三个"场景启动"按钮访问启动板的触后(AFT)设置

X。您可以在此处选择通道压力,复音后置触摸或禁用后置触摸,并选择三个阈值来 触发后置触摸。

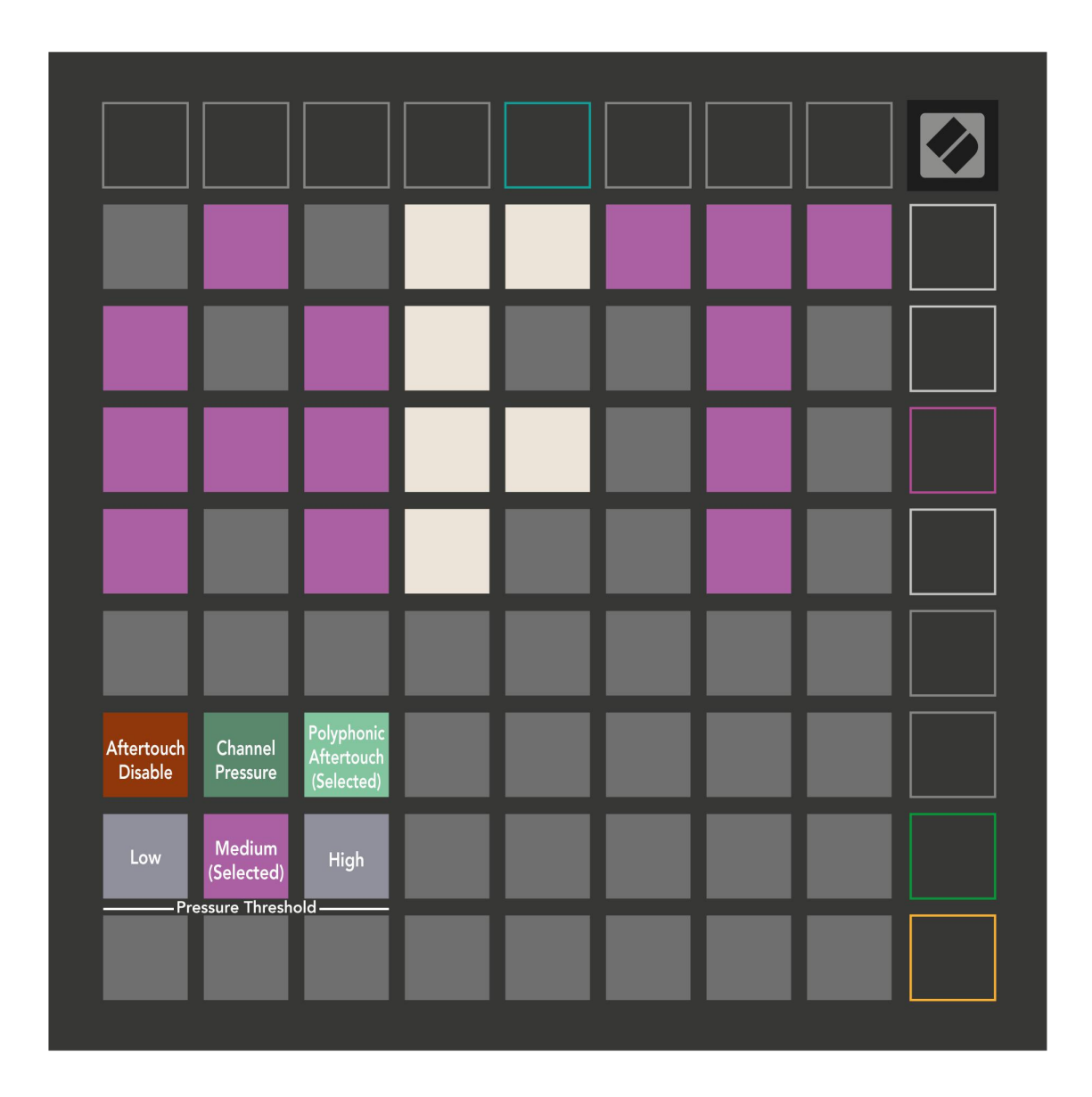

在禁用后触,通道压力和和弦后触之间进行选择。所选模式将亮起,其他模式则 变暗。

可以在三个"触后阈值"之间进行选择。"低"需要较小的力来接合触后,而"高"需要较大的力。所选阈值以亮紫色点亮,而其他阈值以暗白色点亮。

30

推子设置

第四个"场景启动"按钮可访问 Launchpad X 的推子(FAD)设置。在这里,您可以 启用或禁用推子的速度灵敏度,而与全局速度灵敏度无关。

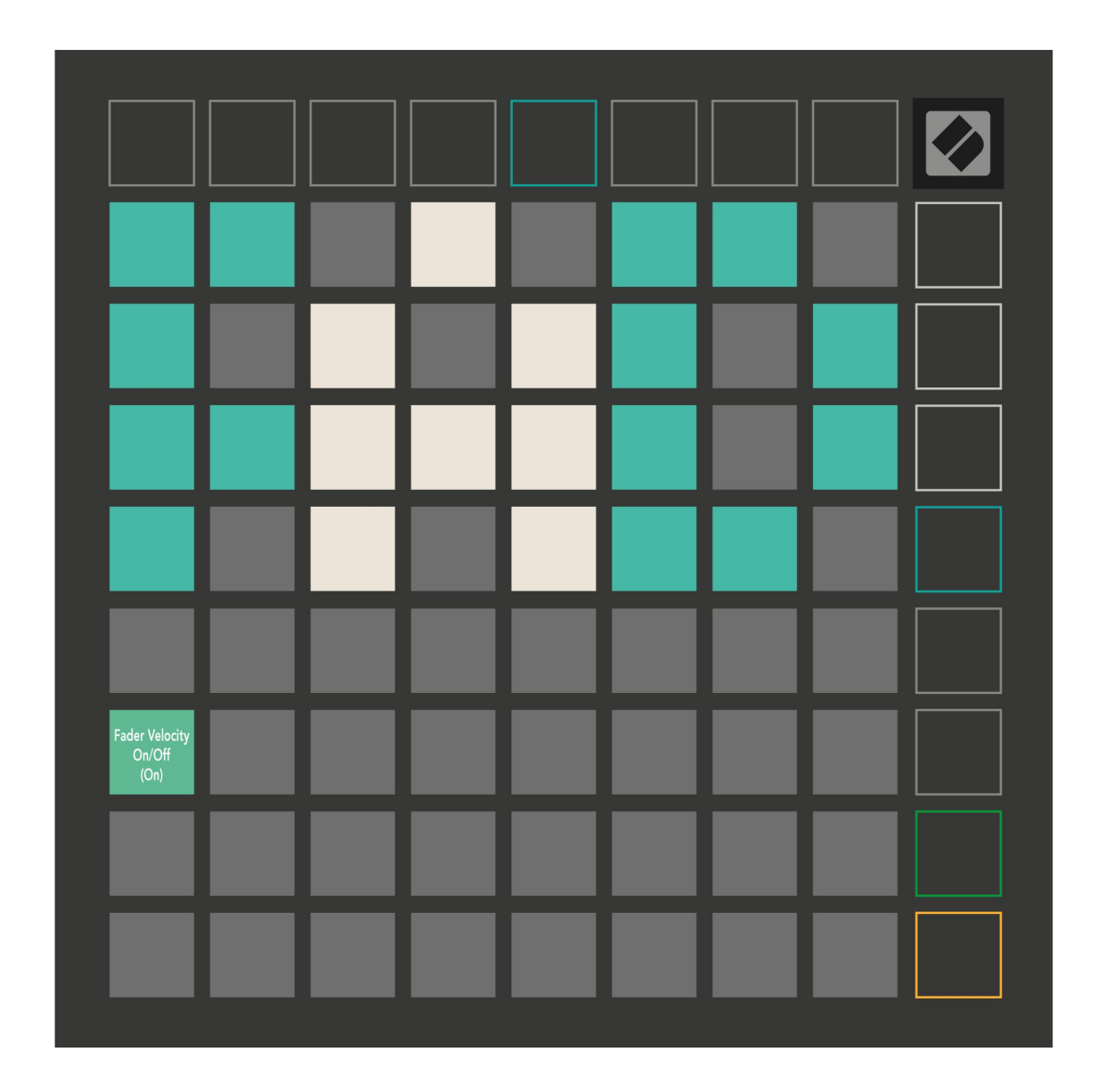

按下打击垫可启用或禁用推子速度。启用推子速度时,打击垫会亮绿色,禁用推 子时会变暗红色。 直播和程序员模式

实时模式和程序员模式是可以使用 Launchpad X 的两种状态。

在实时模式下,Launchpad X将正常运行,您可以访问会话模式,便笺模式和自定义模式。

在程序员模式下,Launchpad X 无法访问会话模式,便笺模式和自定义模式,并且整 个表面(面板和按钮)都熄灭。按下时,每个打击垫和按钮都会发出指定的 MIDI 信 息。

可以通过将相应的 MIDI 消息发送到 Launchpad X 来点亮打击垫和按钮。有关更多信息,请参见《程序员参考指南》,该指南可从 https://customer.novationmusic.com/support/downloads 下载。

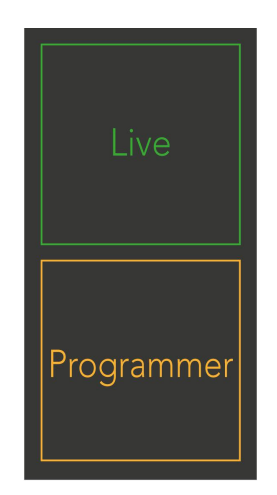

要在实时模式和程序员模式之间切换,请短暂按住会话进入设置菜单。按绿色的"场 景启动"按钮进入实时模式,或按橙色的"场景启动"按钮进入编程器模式。

Launchpad X 将始终开机进入实时模式。

引导程序菜单

Launchpad X 的引导加载程序菜单使您可以更改 LED 亮度, LED 反馈, 大容量存储设备 的可用性以及设备 ID。

要进入引导加载程序菜单,请在插入启动板 X 时按住 Capture MIDI。

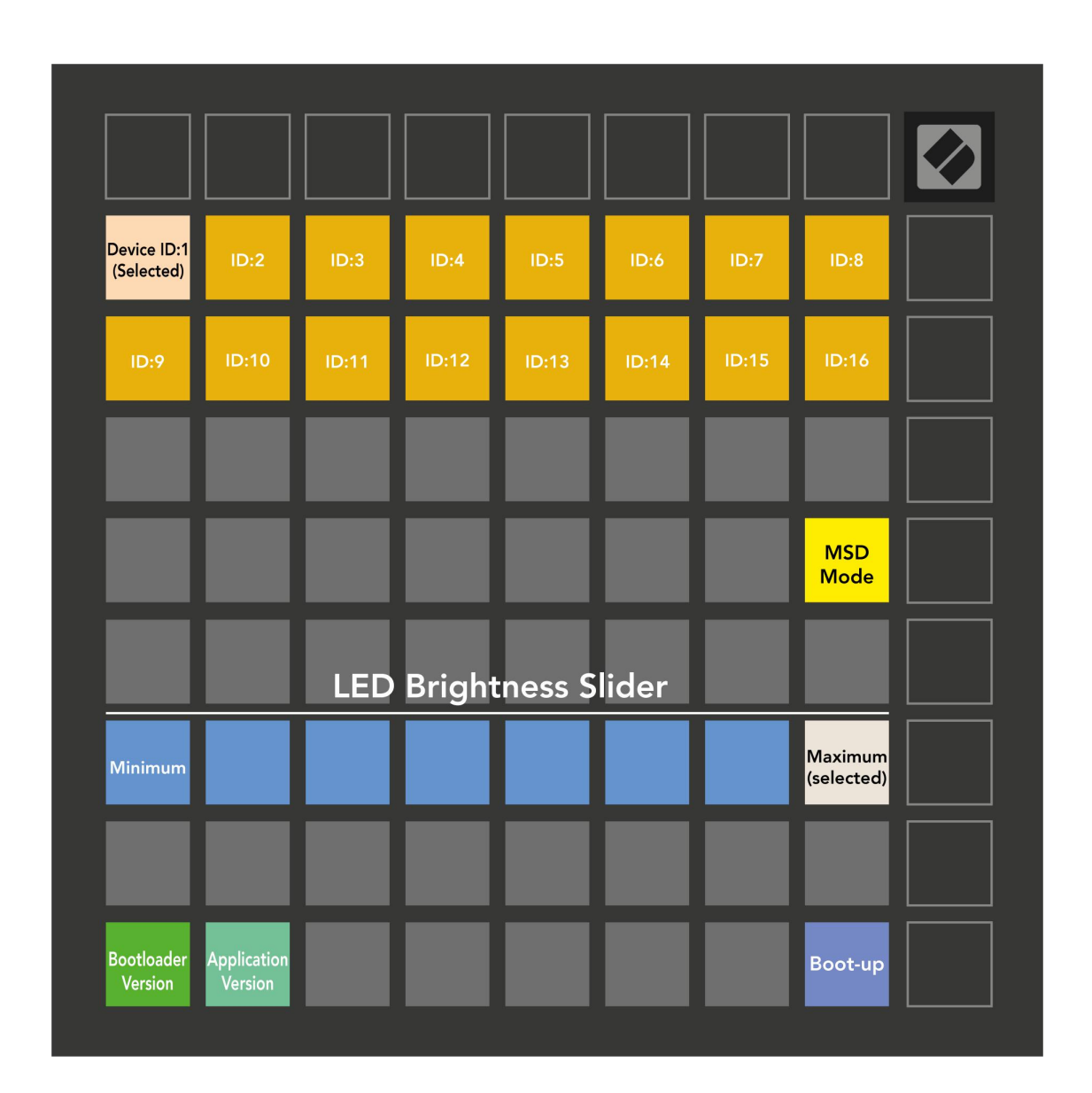

LED 亮度级别滑块具有 8 种级别,从最小到最大亮度。明亮的白色垫指示当前选择的级别。

Bootloader 版本将通知启动板 X 上的哪个版本的 Bootloader。

应用程序版本将通知启动板X上的应用程序版本。

按下启动按钮将正常启动 Launchpad X,退出启动加载器菜单。

MSD 模式可打开或关闭 Launchpad X 的大容量存储设备行为。默认情况下启用 MSD 模式。这就是为什么将 Launchpad X 插入计算机后显示为大容量存储设备的原因。 在 LAUNCHPAD X 文件夹中,有一个指向我们的 Easy Start Tool 的链接,该工具将 帮助您使用 Launchpad X 进行设置(请参阅启动和运行)。使用 Launchpad X 设置 后,您可能不再希望将其显示为大容量存储设备。使用此切换按钮可以完全禁用行 为。打击垫亮起时,启用 MSD 模式,禁用时则昏暗地亮起。

设备 ID 允许您将多个 Launchpad X 单元与 Ableton Live 一起使用。在每个 Launchpad X 上选择不同的 ID 时,它们将各自具有自己的会话环(网格轮廓),因此可以独立地导航实时会话。

## 默认 MIDI 映射

|   | 64             | 65             | 66             | 67             | 96             | 97             | 98                                    | 99             |
|---|----------------|----------------|----------------|----------------|----------------|----------------|---------------------------------------|----------------|
|   | 60             | 61             | 62             | 63             | 92             | 93             | 94                                    | 95             |
|   | 56             | 57             | 58             | 59             | 88             | 89             | 90                                    | 91             |
|   | 52             | 53             | 54             | 55             | 84             | 85             | 86                                    | 87             |
|   |                |                | Y              | 1.4            |                |                | · · · · · · · · · · · · · · · · · · · | 1              |
|   | 48             | 49             | 50             | 51             | 80             | 81             | 82                                    | 83             |
|   | 48<br>44       | 49<br>45       | 50<br>46       | 51<br>47       | 80<br>76       | 81<br>77       | 82<br>78                              | 83<br>79       |
| 0 | 48<br>44<br>40 | 49<br>45<br>41 | 50<br>46<br>42 | 51<br>47<br>43 | 80<br>76<br>72 | 81<br>77<br>73 | 82<br>78<br>74                        | 83<br>79<br>75 |

自定义1:8x8网格,消息瞬间注释(下面的注释编号)

自定义 2: 8x8 网格, 消息瞬间注释(下面的注释编号)

|    | 73 | 75 |    | 78 | 80 | 82 |    |
|----|----|----|----|----|----|----|----|
| 72 | 74 | 76 | 77 | 79 | 81 | 83 | 84 |
|    | 61 | 63 |    | 66 | 68 | 70 |    |
| 60 | 62 | 64 | 65 | 67 | 69 | 71 | 72 |
|    | 49 | 51 |    | 54 | 56 | 58 |    |
| 48 | 50 | 52 | 53 | 55 | 57 | 59 | 60 |
|    | 37 | 39 |    | 42 | 44 | 46 |    |
| 36 | 38 | 40 | 41 | 43 | 45 | 47 | 36 |

自定义 3:8x8 网格,消息瞬间注释(下面的注释编号)

| 64 | 65 | 66 | 67 | 96 | 97 | 98 | 99 |
|----|----|----|----|----|----|----|----|
| 60 | 61 | 62 | 63 | 92 | 93 | 94 | 95 |
| 56 | 57 | 58 | 59 | 88 | 89 | 90 | 91 |
| 52 | 53 | 54 | 55 | 84 | 85 | 86 | 87 |
| 48 | 49 | 50 | 51 | 80 | 81 | 82 | 83 |
| 44 | 45 | 46 | 47 | 76 | 77 | 78 | 79 |
| 40 | 41 | 42 | 43 | 72 | 73 | 74 | 75 |
| 36 | 37 | 38 | 39 | 68 | 69 | 70 | 71 |

自定义 4:8x8 网格,即时消息提示(下面的注释编号)

| 81 | 82 | 83 | 84 | 85 | 86 | 87 | 88 |
|----|----|----|----|----|----|----|----|
| 71 | 72 | 73 | 74 | 75 | 76 | 77 | 78 |
| 61 | 62 | 63 | 64 | 65 | 66 | 67 | 68 |
| 51 | 52 | 53 | 54 | 55 | 56 | 57 | 58 |
| 41 | 42 | 43 | 44 | 45 | 46 | 47 | 48 |
| 31 | 32 | 33 | 34 | 35 | 36 | 37 | 38 |
| 21 | 22 | 23 | 24 | 25 | 26 | 27 | 28 |
| 11 | 12 | 13 | 14 | 15 | 16 | 17 | 18 |

编程器模式:包括按钮和按键(9x9全网格),徽标LED可能会被寻址,消息上的瞬间注释(下面的注释编号)

| 91 | 92 | 93 | 94 | 95 | 96 | 97 | 98 | 99 |
|----|----|----|----|----|----|----|----|----|
| 81 | 82 | 83 | 84 | 85 | 86 | 87 | 88 | 89 |
| 71 | 72 | 73 | 74 | 75 | 76 | 77 | 78 | 79 |
| 61 | 62 | 63 | 64 | 65 | 66 | 67 | 68 | 69 |
| 51 | 52 | 53 | 54 | 55 | 56 | 57 | 58 | 59 |
| 41 | 42 | 43 | 44 | 45 | 46 | 47 | 48 | 49 |
| 31 | 32 | 33 | 34 | 35 | 36 | 37 | 38 | 39 |
| 21 | 22 | 23 | 24 | 25 | 26 | 27 | 28 | 29 |
| 11 | 12 | 13 | 14 | 15 | 16 | 17 | 18 | 19 |

有关 Launchpad X 的 MIDI 实现的更多详细信息,请参阅位于以下位置的程序员参考 指南: https://customer.novationmusic.com/support/downloads。